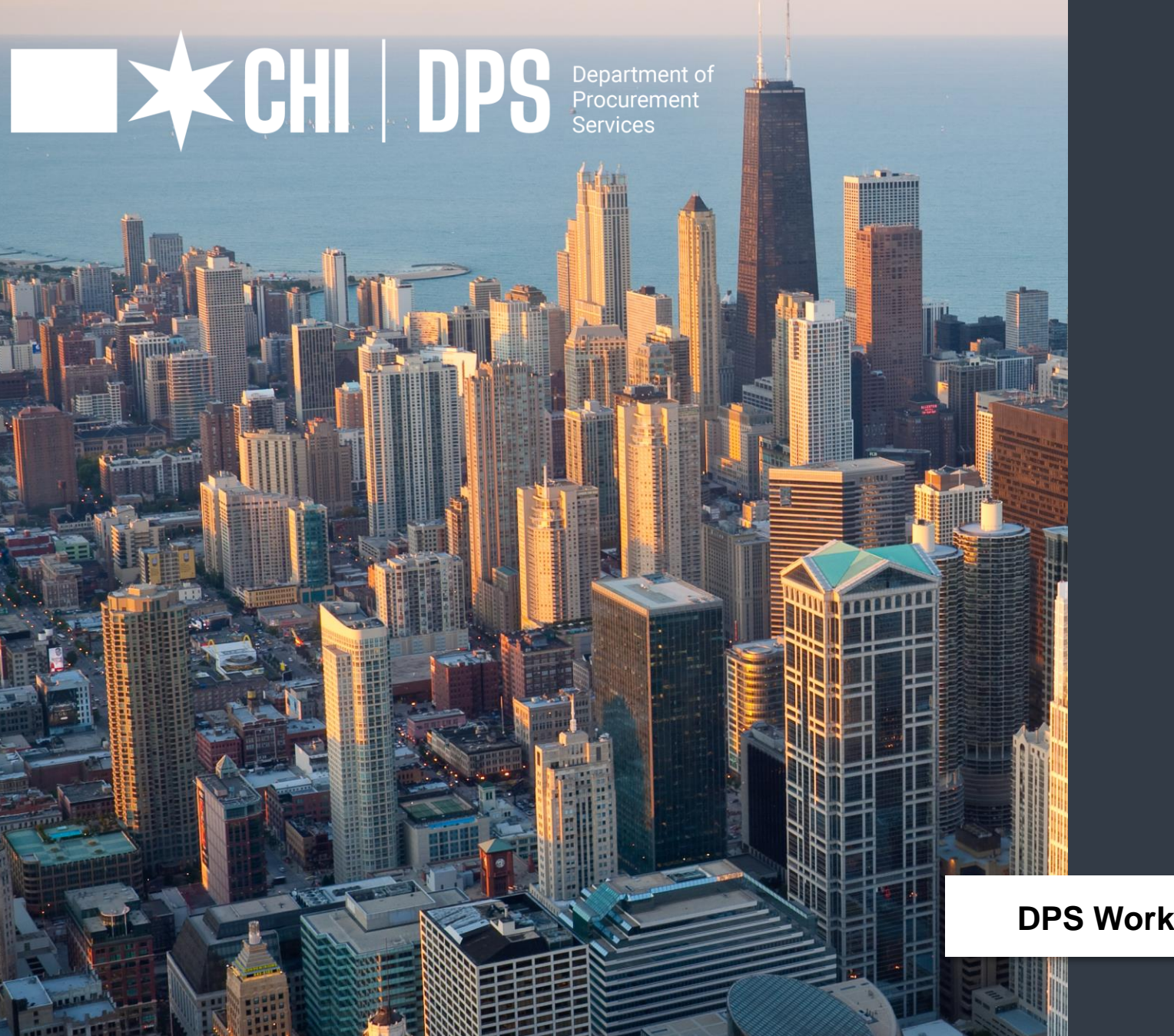

### eProcurement 101

**DPS Workshop Series** | Hosted by: Jackie Umbles

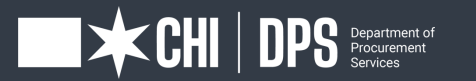

The Department of Procurement Services is committed to Communications and Outreach, which is key to keeping citizens informed of bid opportunities, new programs, and innovations.

Also, ensure that you download a copy of our most recent **Consolidated Buying Plan**. This is a 15-month forecast including hundreds of upcoming opportunities for 12 city agencies. To download, go to: www.chicago.gov/dps.

We encourage you to follow us on our website **www.chicago.gov/dps** for the latest news, updates, and our calendar of events. Go online, www.chicago.gov/DPS and click on the letter icon and sign-up for our **Email Newsletter: DPS Alerts** full of news that you can use.

Follow us on social media to stay informed:

- Facebook: www.facebook.com/ChicagoDPS
- **Twitter:** www.twitter.com/ChicagoDPS
- LinkedIn: www.linkedin.com/company/chicagodps
- Youtube: www.YouTube.com/ChicagoDPS
- NOTE: Legal advertisements for the City of Chicago Department of Procurement Services (DPS) appear in the Chicago Tribune. Information about DPS contracting opportunities will be available at www.chicago.gov/bids.

## Welcome

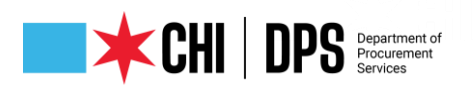

#### **RESOURCE GUIDES**

- DPS has published a four-volume set of Resource Guides, expanding on the guiding principle of transparency.
- The Resource Guides were divided into key areas of the procurement process:
  - Contract Administration
  - Incentives and Programs
  - Certification
  - Compliance
- Download now at www.chicago.gov/dpsguides

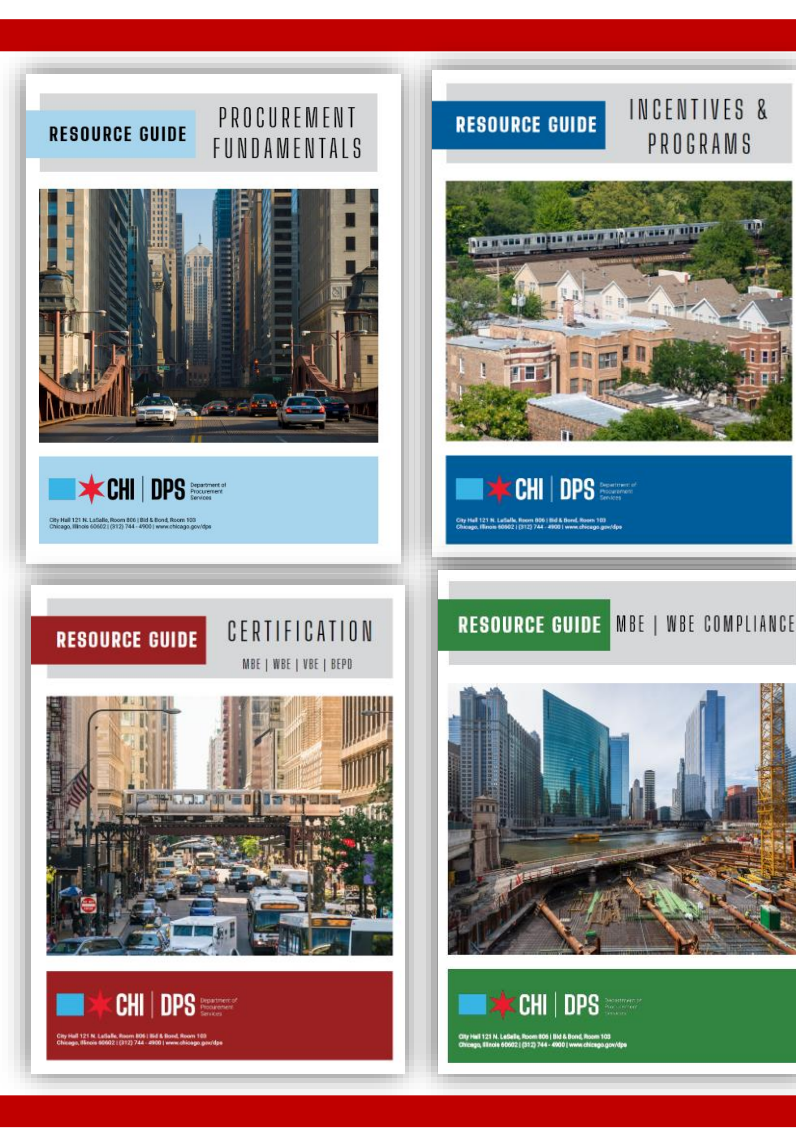

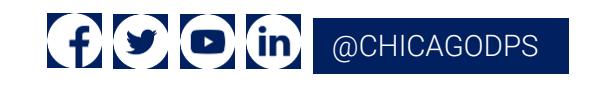

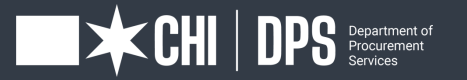

## Today's Workshop

- Everyone is muted upon entry for the presentation portion of the workshop
- We ask that you hold your questions to the end of the presentation. You can use the chat feature to type out your question and the speaker will answer the questions at the end of the presentation.
- To Send a Question: Use only the Q & A panel to ask your question. Do not use the chat panel
  - Use the Q & A panel on the right side of your screen.
  - In the Send to or To drop-down list, select the recipient of the message.
  - Enter your message in the chat text box, then press Enter on your keyboard.

Note: If you join a meeting, session, or event in progress, you can see only the Q & A that participants send after you join.

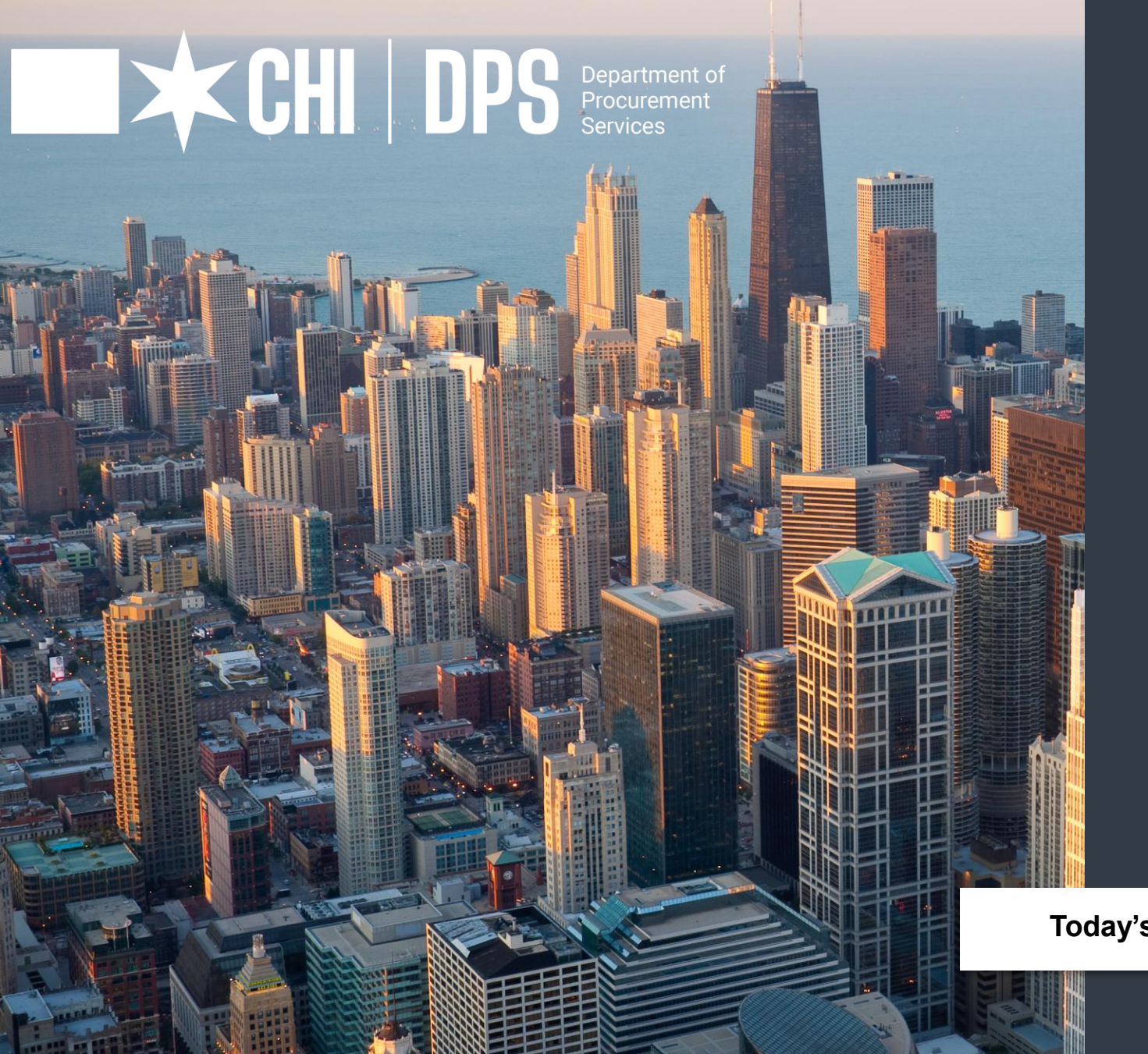

### eProcurement 101

Today's Workshop | Presented by: Pamela Walker Smith

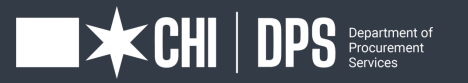

- What is eProcurement overview
- Accessing iSupplier
   Portal / Online Bidding
- How to register
- View Bids / Solicitations
- How to respond to Bid/Solicitation
- Questions

## OUR GOALS AT A GLANCE

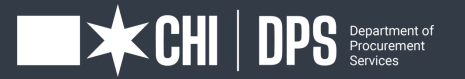

### DPS Mission Statement

DPS is the contracting authority for the procurement of goods and services for the City of Chicago. We work together as a team and with our customers to guarantee an open, fair, and timely process by establishing, communicating and enforcing superior business practices.

### CHI DPS Department

eProcurement established in 2017, is the City's Financial Management Procurement System aka (FMPS) in Oracle that applies web technology to the acquisition of goods and services.

The iSupplier Portal is the full-service resource for vendors doing business with the City of Chicago.

All DPS bids, RFPs, and RFQs are electronic and are advertised through eProcurement.

### Overview of eProcurement

#### CHI DPS Departmenter Broger ment

You must be a registered Vendor to access the "iSupplier" Portal Online eProcurement System for all purchasing activities.

As a registered Vendor in the iSupplier Portal you will be able to: –View and Respond to Bids / Solicitations online –View Orders, Payments, Invoices past and present –Update Your Company Information – contacts, address, phone, email

To assist vendors with the transition to the iSupplier Portal and Online Bidding process, the City developed the eProcurement microsite, a website "How To" manual for eProcurement. The web address www.chicago.gov/eprocurement

### Overview of eProcurement (cont'd)

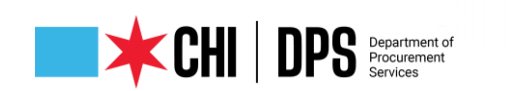

www.chicago.gov/eprocurement

- Your information is secure, the City takes security seriously and ensures all information is encrypted.
- The City uses the *https*: protocol for secure communication.
- Bids solicitations are not visible to employees or other vendors prior to Bid Opening. Your Active Bid is secure.

### SECURITY

### iSupplier Portal/Abstract

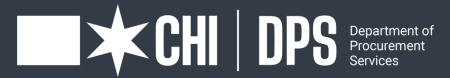

### First Time Vendor Registration

#### Log in and registration

Existing Vendors with a City vendor number: Click on the request an iSupplier invitation button to direct your request to CustomerSupport.

New Vendors without an existing City vendor number: Click on the New Vendor Registration button.

#### What is needed at New Vendor Registration?

W9/FEIN/Tax ID attached as PDF. If not attached your registration request will be returned.

The legal business name of the company must match the company name on the W9/FEIN/Tax ID form, or your registration request will be returned.

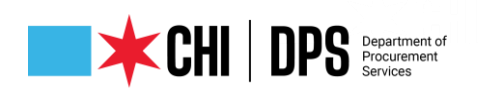

### Procurement Services **iSupplier** Portal

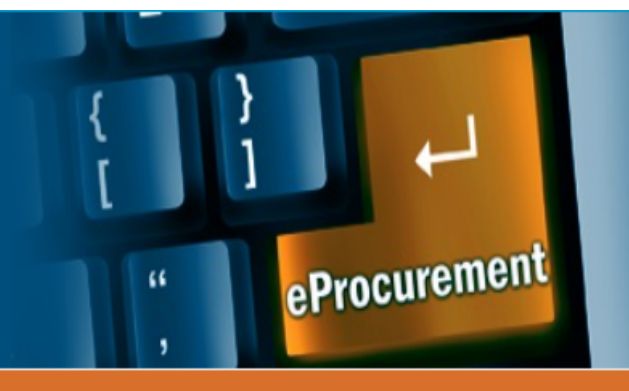

Home Login and Registration Current Bids and Solicitation Opportunities Online Training Materials Delegates Help

The City of Chicago has implemented the "iSupplier" Portal Online eProcurement System for all purchasing activities.

#### Announcements

NOTICE: As a requirement of Executive Order 2021-2, contractors that have agreements with the City (including redevelopment agreements) are required to submit annual reports about their Business Diversity Program (BDP) and utilization of diverse firms. Reporting Deadline: July 1, 2021. For more information, visit: www.chicago.gov/bdp

Introduction to eProcurement Vendor Workshops:

\*\* 2021 eProcurement Vendor Workshops are listed below. \*\*

DPS is using eProcurement for all solicitations. We invite you to attend a demonstration to learn about iSupplier registration, how to submit bids and proposals, and how to view contracts and payments online via the eProcurement system.

Please be advised that eProcurement Training sessions have gone virtual. The next training session dates are 01/20, 02/17, 03/31, 04/21, 05/19, 06/16, 07/21, 08/18, 10/28, 11/17 and 12/01/2022 at 2 pm. Please register at: www.cityofchicago.org/dpsevents

### Microsite

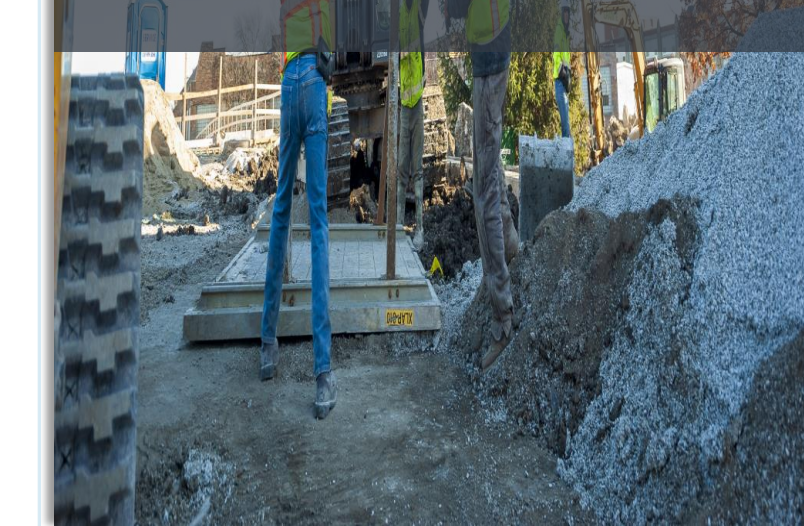

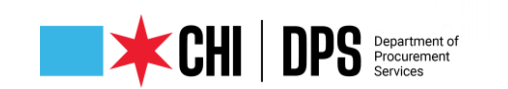

#### Vendor Registration

There are TWO separate processes for registration as a vendor in the City's iSupplier Portal. It is important that your firm determines which process you should follow and that you read all the instructions below.

Delegates

Help

#### Existing City of Chicago Vendors

If your business has previously registered with the City, had a contract (excluding subcontracts) or received a payment from the City, your firm should follow the process directly below. The following are **NOT** included in this group:

- Vendors who have only had contracts with Sister Agencies, as opposed to with the City of Chicago. Contracts with the following Sister Agencies would not qualify for previous registration with the City of Chicago:
  - Chicago City Colleges
  - · Chicago Housing Authority
  - · Chicago Park District
  - Chicago Public Schools
  - · Chicago Transit Authority
  - Metropolitan Pier & Exposition Authority (MPEA)
  - Public Building Commission
- · Vendors who have done business only with Cook County, but not with the City.

In order to register your business in the City of Chicago iSupplier Portal, you will need to send an email to CustomerSupport@cityofchicago.org with the subject "Request an iSupplier Invitation", or click on the button below. Within two business days, you will receive an e-mail invitation from the City that provides a link to the iSupplier website and instructions for filling out and submitting your registration.

REQUEST ISUPPLIER INVITATION

How to register after receiving registration invitation

### Existing Vendor

### Registration

Required: Full Name, Email Address, Phone Number and FEIN/Tax ID/EIN 9 digit number

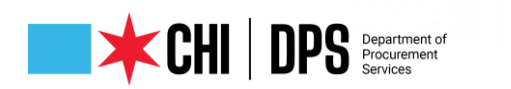

#### Procurement Services ISupplier Portal

Home Login and Registration Current Bio

Current Bids and Solicitation Opportunities

Online Training Materials Delegates

eProcurement

Help

#### Vendor Registration

#### New Vendors with the City of Chicago

Vendors who have never previously registered with the City of Chicago, never received a payment from the City of Chicago or never had a contract with the City of Chicago should follow this process. Click the New Vendor Registration button below; it will take you to the registration page in the iSupplier Portal where you can complete the process.

If during registration you receive an error message stating that a supplier with the same name or the same FEIN number already exists, your business already has a City vendor number and you should follow the above "**Registration for Existing City of Chicago Vendors**" process.

#### NEW VENDOR REGISTRATION

How to Register

In either case, if more than one person at your business will use iSupplier, please add them as "contacts" and check "Create User Account For The Contact" next to each contact. This will create separate iSupplier login accounts for each user.

### New Vendor Registration

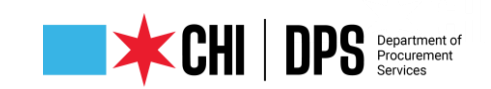

#### **Current Bids and Solicitation Opportunities**

#### eProcurement Bid and Solicitation Opportunities \*\*

Suppliers/Vendors who would like to respond to a solicitation / bid opportunity must be registered with the City of Chicago, Department of Procurement Services. If you have not registered with the City of Chicago, please refer back to the Registration Page.

#### \*Note: When viewing the eProcurement Bid Opportunities on-line (abstract), please make sure to click on details, then the PDF.

To View PreBid Attendee List click link below:

PreBid and PreSubmittal Conference Attendees

#### Non-eProcurement Bid and Solicitation Opportunities

Non-eProcurement opportunities are current competitively bid, RFP, RFQ, RFI and Small Order bids and addenda that cannot be responded to using iSupplier, but available for downloading. Some documents listed on the Website are not available for downloading due to size restrictions. All non-eProcurement documents are available in the Bid and Bond Room at 121 N. LaSalle St, Room 103, Chicago, IL.

\*\* For companies who are NOT registered in iSupplier and wish to download and review bid solicitations:

1) We encourage you to register in iSupplier (link to vendor registration page https://www.cityofchicago.org/city/en/depts/dps/isupplier/vendorregistration.html); Viewing or downloading the solicitation after logging into iSupplier will add you to the Specification Take-Out List. NOTE: Viewing the solicitation without logging in does not register you as a bid document holder!

### Current Bid & Solicitations Opportunities & Other Accessibles

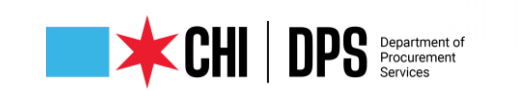

#### Quick Links $\lor$ Contract Administration $\lor$ Certification & Compliance $\lor$ News $\lor$ What We Do $\lor$

Home / Departments / Procurement Services / Contract Administration / Services / Current Bid Opportunities

### **Current Bid Opportunities**

period. For more information, visit: www.chicago.gov/bdp

#### DOWNLOAD THE BID OPPORTUNITY LIST (PDF)

Bid Openings are live-streamed and recorded on YouTube and may be viewed at https://youtube.com/chicagodps. Search for the Specification Number.

NOTICE: As a requirement of Executive Order 2021-2, contractors that have agreements with the City (including redevelopment agreements) are required to

submit annual reports about their Business Diversity Program (BDP) and utilization of diverse firms. Annual reports are due every July 1st for the previous filing

#### eProcurement Bid Opportunities

These solicitations require an online response, are available only online, and not available for pick up in our Bid and Bond Room. Suppliers/Vendors who would like to respond to an eProcurement solicitation/bid opportunity must be registered with the City of Chicago, please visit the eProcurement Registration Page. Notifications of addenda are automatically sent to respondents to eProcurement Solicitations.

You may view and respond to eProcurement solicitations at the eProcurement Bid Opportunities Page.

### Paper Bid Opportunities

#### 🖾 Contact us

#### 🖒 Service Facts

Department:

Procurement Services

Contract Administration

People We Serve:

**Businesses & Professionals** 

Contractors

Existing Businesses

MBE/WBE/DBE

New Businesses

Related Links

Download Bid Opportunity List (PDF)

PreBid and PreSubmittal Conference Attendees

Get Started DPS Overview

### Current Bid Opportunties & Bid Opening Listing

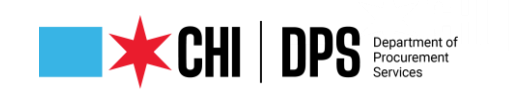

🔲 🚺 MSN | Outlook, Office, Skype, Bir 🗴 🔺 City of Chicago :: Procurement S 🛙 🗙 🕂 C 🟠 https://www.chicago.gov/city/en/depts/dps.html úa £≞ G Free online games:... O SMART Level2 Other favorites 🖸 Contact us 🗸 Quick Links 🗸 Contract Administration 🗸 Certification & Compliance 🗸 News 🗸 What We Do Home / Departments / Procurement Services Auctions - Surplus Equipment and Materials Contract Administration Awarded Contracts The Department of Procurement Services (DPS) is the contracting, certification Debarred Firms and Individuals Bid and Bond Bid Tabulations (Bid Tabs) ffice commitment to diversity, transparency, and innovation while continuously expa contracting opportunities available at the City. Diversity Credit/Capacity Building/Small Business Programs Bid and Bond Room Featured Services and Programs **Events & Outreach** City of Chicago Consolidated Buying Plan M/W/VBE Program - Certification (DBE/ACDBE/BEPD) / IL UCP Directory Contract Information Search Procurement Reform Task Force (PRTF) Current Bid Opportunities Rules, Regulations and Ordinances > Doing Business with the City of Chicago BID eProcurement **Emergency Contracts** Job Order Contracts (JOC) Sub-Order Releases CERTIF Non-competitive Procurement, Sole Source Payment Information Search Pre-Bid and Pre-Submittal Conference Attendees Solicitation and Contracting Protest Procedures Get Started **Bid Opportunities** Chicago Certifie Awarded Contracts Standard Forms and Agreements Directo View Current Bid Opportunities Contract Award & Vendor Doing Business with the City Take Out List Database MBE / WBE / BEPD Vendor Information Search ACDB Leadership Our Structure Connect With Us CD ڬ 📑 👯 🤱 🛱 🗠 🐫 🚳 🧕 O İİ e P Type here to search

### What We Do

Ð

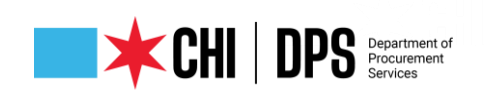

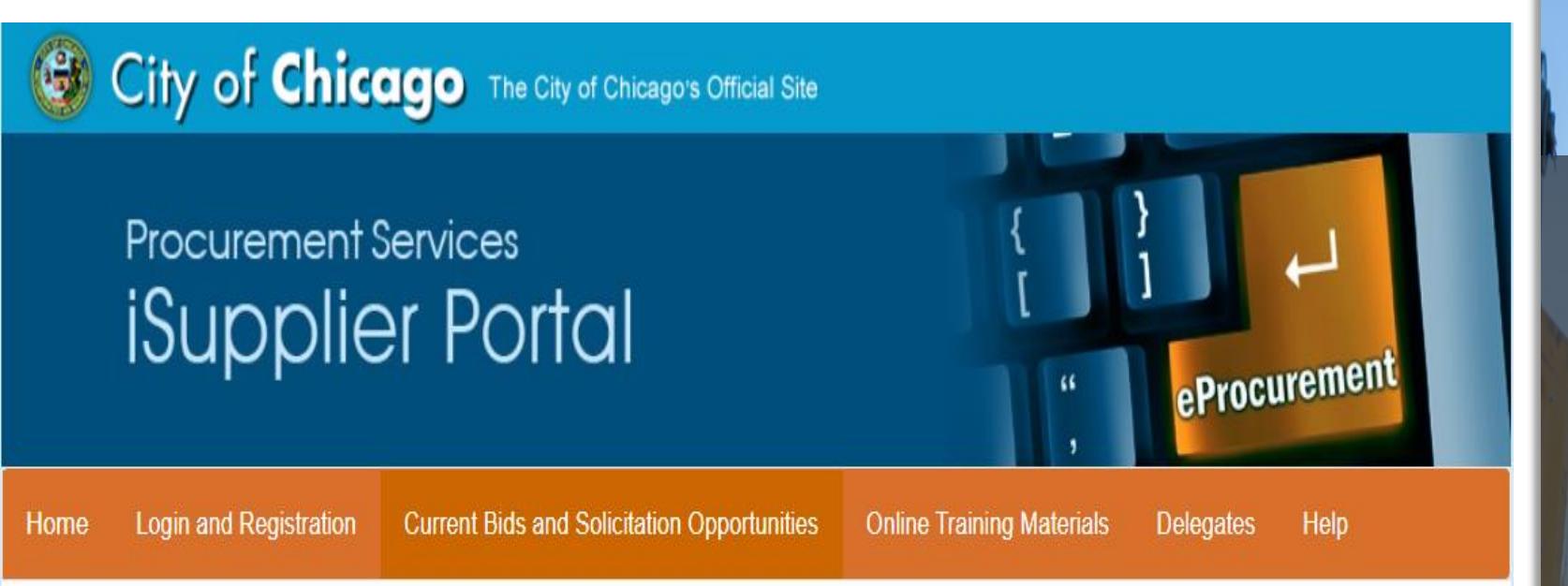

#### **Current Bids and Solicitation Opportunities**

#### eProcurement Bid and Solicitation Opportunities \*\*

Suppliers/Vendors who would like to respond to a solicitation / bid opportunity must be registered with the City of Chicago, Department of Procurement Services. If you have not registered with the City of Chicago, please refer back to the Registration Page.

Current Bids & Solicitation Opportunities Click the orange button

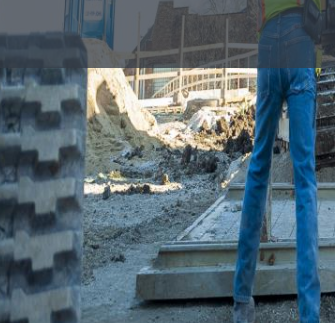

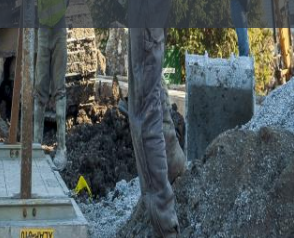

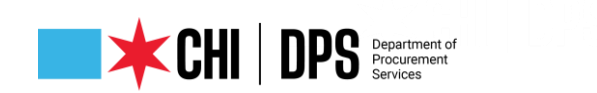

#### Current Bids and Solicitation Opportunities

#### eProcurement Bid and Solicitation Opportunities \*\*

Suppliers/Vendors who would like to respond to a solicitation / bid opportunity must be registered with the City of Chicago, Department of Procurement Services. If you have not registered with the City of Chicago, please refer back to the Registration Page.

\*Note: When viewing the eProcurement Bid Opportunities on-line (abstract), please make sure to click on details, then the PDF. City of Chicago eProcurement Solicitations

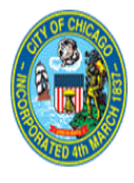

To view or download solicitations without logging in, click the or icon at the Online Bid link, then click the or icon at the Online Bid link, then click the or icon

#### Abstracts

Status Active 🖌 Go

|                                         |                 |                       |                        |                         |                                                                                     |                         |                                 |                                  | 🔇 Previo             | us 1-10 🗸 <u>Ne</u>       | <u>ext 10</u> 📀 |
|-----------------------------------------|-----------------|-----------------------|------------------------|-------------------------|-------------------------------------------------------------------------------------|-------------------------|---------------------------------|----------------------------------|----------------------|---------------------------|-----------------|
| Department Name                         | Event           | Program/Model         | Solicitation<br>Number | Specification<br>Number | Solicitation Title                                                                  | Advertisement<br>Date   | Supplier Response<br>Start Date | Supplier<br>Response Due<br>Date | Protected<br>Markets | Deadline for<br>Questions | Details         |
| CHICAGO DEPARTMENT OF<br>TRANSPORTATION | Commodities     |                       | 8332                   | 1229849                 | 1229849: ASPHALT PRIMERS, HOT/WARM MIX ASPHALT,<br>HIGH PERFORMANCE/STANDARD COLD P | 10-JAN-2022<br>08:00:00 | 10-JAN-2022<br>08:00:00         | 17-FEB-2022<br>11:00:00          |                      | 18-JAN-2022<br>12:00:00   | DQ              |
| DEPT OF AVIATION                        | Construction    |                       | 8413                   | 1231615                 | 1231615: Northeast Cargo Taxilane NN Completion Phase 3                             |                         | 28-DEC-2021<br>09:30:47         | 04-FEB-2022<br>11:00:00          |                      | 12-JAN-2022<br>17:00:00   | DQ              |
| CHICAGO DEPARTMENT OF<br>TRANSPORTATION | Construction    |                       | 8367,1                 | 1199412                 | 1199412: E-2-514 Pin and Link Assembly Expansion Joint Retrofits #2                 | 15-NOV-2021<br>08:00:00 | 15-NOV-2021<br>08:00:00         | 31-JAN-2022<br>11:00:00          |                      | 17-DEC-2021<br>16:00:00   | pa              |
| CHICAGO DEPARTMENT OF<br>TRANSPORTATION | Construction    |                       | 8366,1                 | 1199444                 | 1199444: E-9-300 Pin and Link Assembly Expansion Joint Retrofit $\#$ 4              | 15-NOV-2021<br>08:00:00 | 15-NOV-2021<br>08:05:00         | 31-JAN-2022<br>11:00:00          |                      | 17-DEC-2021<br>16:00:00   | ΩŒ              |
| DEPARTMENT OF HOUSING                   | Delegate Agency |                       | 6459,3                 | 697255                  | Community Housing Development Organization (CHDO)<br>Certification                  |                         | 17-AUG-2020<br>11:01:54         | 31-DEC-2023<br>12:00:00          |                      |                           | ΩŒ              |
| DEPT OF FAMILY AND<br>SUPPORT SERVICES  | Delegate Agency | DFSS-CORP-YS-<br>SYEP | 8375,2                 | 1235846                 | DFSS Youth Services - Summer Youth Employment Program (SYEP)                        |                         | 12-JAN-2022<br>12:36:29         | 24-FEB-2022<br>12:00:00          |                      |                           | DCI             |

### The Abstract Page of Active Bids/ Solicitations

| DEPT OF AVIATI                                                                             | ON V                                                     | Nork Service                                                                                                    | 7778,4                                                                                                    | 1213294                                                                                                    | 1213294: Shuttle Bus Service for Midway International<br>Airport                                                                                                    | 11-AUG-2021<br>08:00:00                   | 11-AUG-2021<br>08:00:00                                                                                                    | 16-FEB-2022<br>11:00:00                                                                                                    |                                                                     | 25-AUG-2021<br>16:00:00                | ΩQ           |
|--------------------------------------------------------------------------------------------|----------------------------------------------------------|----------------------------------------------------------------------------------------------------|----------------------------------------------------------------------------------------------------|----------------------------------------------------------------------------------------------------|----------------------------------------------------------------------------------------------------|-------------------------------------------|----------------------------------------------------------------------------------------------------|----------------------------------------------------------------------------------------------------|---------------------------------------------------------------------|----------------------------------------|--------------|
| ity of Chica                                                                               | go eProcu                                                | rement Solicitations                                                                                                    |                                                                                                    |                                                                                                    |                                                                                                    |                                           |                                                                                                    |                                                                                                    |                                                                     |                                        | Login        |
|                                                                                            |                                                          |                                                                                                    |                                                                                                    |                                                                                                    |                                                                                                    |                                           |                                                                                                    |                                                                                                    |                                                                     |                                        |              |
|                                                                                            |                                                          |                                                                                                    | Details                                                                                                    |                                                                                                    | Document PDE File                                                                                                    |                                           |                                                                                                    |                                                                                                    |                                                                     |                                        |              |
| o view or dow<br>nore informatio                                                           | nload solicitat<br>on, visit <u>www.</u>                 | tions without logging in, c<br>. <u>cityofchicago.org/eProcur</u>                                                                                     | ick the <sup>©©</sup> icon<br>ement. For non-e                                                                                                    | at the Online Bid<br>Procurement bid                                                                                                    | link, then click to open. To sort t<br>s, visit <u>www.cityofchicago.org/bids</u>                                                                                                    | he listing by a sp                        | pecific column, clic                                                                                                    | k on the desired co                                                                                                    | lumn header.                                                        | For registration f                     | to bid and   |
| Form Details (/                                                                            | \bstract): RFQ                                           | 7778,4                                                                                                    |                                                                                                    |                                                                                                    |                                                                                                    |                                           |                                                                                                    |                                                                                                    |                                                                     |                                        |              |
|                                                                                            |                                                          | S                                                                                                    | tatus Active                                                                                                    |                                                                                                    |                                                                                                    |                                           | Docume                                                                                                    | nt <u>PDF File</u>                                                                                                    |                                                                     |                                        |              |
|                                                                                            |                                                          |                                                                                                    |                                                                                                    |                                                                                                    |                                                                                                    |                                           |                                                                                                    |                                                                                                    |                                                                     |                                        |              |
| Abstract                                                                                   |                                                          |                                                                                                    |                                                                                                    |                                                                                                    |                                                                                                    |                                           |                                                                                                    |                                                                                                    |                                                                     |                                        |              |
| Abstract                                                                                   |                                                          | Program/<br>Solicitation Nu<br>Specification Nu<br>Solicitatior                                                                                       | Event Work Servi<br>Iodel<br>mber 7778,4<br>mber 1213294<br>Title 1213294: 9<br>Airport                                                                 | ce<br>Shuttle Bus Service                                                                                                    | e for Midway International                                                                                                    | Supp<br>Supp                              | Advertisement Da<br>lier Response Start Da<br>plier Response Due Da<br>Protected Marke                                                                        | te 11-AUG-2021 08<br>te 11-AUG-2021 08<br>te 16-FEB-2022 11<br>ets                                                                     | 8:00:00<br>8:00:00<br>:00:00                                        |                                        |              |
| Abstract<br>Other Details S                                                                | ection                                                   | Program/<br>Solicitation Nu<br>Specification Nu<br>Solicitatior                                                                                       | Event Work Servi<br>Iodel<br>mber 7778,4<br>mber 1213294<br>Title 1213294: S<br>Airport                                                                 | ce<br>Shuttle Bus Service                                                                                                    | e for Midway International                                                                                                    | Supp<br>Supj                              | Advertisement Da<br>lier Response Start Da<br>plier Response Due Da<br>Protected Marka                                                                        | te 11-AUG-2021 08<br>te 11-AUG-2021 08<br>te 16-FEB-2022 11<br>ets                                                                     | 8:00:00<br>3:00:00<br>:00:00                                        |                                        |              |
| Abstract<br>Other Details S                                                                | ection                                                   | Program/<br>Solicitation Nu<br>Specification Nu<br>Solicitation                                                                                       | Event Work Servi<br>todel<br>mber 7778,4<br>mber 1213294<br>Title 1213294: 5<br>Airport                                                                 | ce<br>Shuttle Bus Service<br>Other Details                                                                                               | e for Midway International                                                                                                    | Supp<br>Supj                              | Advertisement Da<br>lier Response Start Da<br>olier Response Due Da<br>Protected Marke                                                                        | te 11-AUG-2021 08<br>te 11-AUG-2021 08<br>te 16-FEB-2022 11<br>ts                                                                      | 8:00:00<br>8:00:00<br>9:00:00                                       |                                        |              |
| Abstract<br>Other Details S<br>Pre-Solicitation                                            | ection<br>Meeting                                        | Program/<br>Solicitation N<br>Specification N<br>Solicitation                                                                                         | Event Work Servi<br>todel<br>mber 7778,4<br>mber 1213294<br>Title 1213294:<br>Airport                                                                   | ce<br>Shuttle Bus Service<br>Other Details                                                                                               | e for Midway International                                                                                                    | Supp<br>Supp                              | Advertisement Da<br>lier Response Start Da<br>olier Response Due Da<br>Protected Marke                                                                        | te 11-AUG-2021 08<br>te 11-AUG-2021 08<br>te 16-FEB-2022 11<br>tes                                                                     | 8:00:00<br>8:00:00<br>:00:00                                        |                                        |              |
| Abstract<br>Other Details S<br>Pre-Solicitation                                            | ection<br>n Meeting                                      | Program//<br>Solicitation Nu<br>Specification Nu<br>Solicitatior                                                                                      | Event Work Servi<br>todel<br>mber 7778,4<br>mber 1213294<br>Title 1213294:<br>Airport                                                                   | ce<br>Shuttle Bus Service<br>Other Details                                                                                               | e for Midway International                                                                                                    | Supp<br>Supp                              | Advertisement Da<br>lier Response Start Da<br>olier Response Due Da<br>Protected Marke                                                                        | te 11-AUG-2021 08<br>te 11-AUG-2021 08<br>te 11-AUG-2021 08<br>te 16-FEB-2022 11                                                       | 3:00:00<br>:00:00<br>:00:00                                         |                                        |              |
| Abstract<br>Other Details S<br>Pre-Solicitation                                            | ection<br>n Meeting<br>Attendance                        | Program/<br>Solicitation Nu<br>Specification Nu<br>Solicitation<br>Pre-Solicitation<br>Conference Date & Time                                         | Event Work Servi<br>Todel<br>mber 7778,4<br>mber 1213294<br>Title 1213294: 9<br>Airport<br>Pre-Solicitation (                                           | ce<br>Shuttle Bus Service<br>Other Details                                                                                               | e for Midway International                                                                                                    | Supp                                      | Advertisement Da<br>lier Response Start Da<br>plier Response Due Da<br>Protected Marke                                                                        | te 11-AUG-2021 06<br>te 11-AUG-2021 08<br>te 16-FEB-2022 11                                                                            | 8:00:00<br>:00:00<br>:00:00                                         |                                        |              |
| Abstract<br>Other Details S<br>Pre-Solicitation<br>*Type<br>Pre-Solicitation<br>Conference | ection<br>Meeting<br>Attendance<br>Strongly<br>Suggested | Program/<br>Solicitation Nu<br>Specification Nu<br>Solicitation<br>Pre-Solicitation<br>Conference Date & Time<br>18-Aug-2021 10:00:00                 | Vent Work Servi<br>Model<br>mber 7778,4<br>mber 1213294<br>Title 1213294:5<br>Airport<br>Pre-Solicitation (<br>The Pre-Bid Confer<br>Subject Must Read  | ce<br>Shuttle Bus Service<br>Other Details<br>Conference Locatit<br>ence will be held via<br>Specification 12132                         | e for Midway International<br>n<br>Conference Call. All attendees must pre-register to particip<br>94, Shuttle Bus Service for Midway International Airport Pre                         | Supp<br>Supp<br>ate on the conference. Cc | Advertisement Da<br>lier Response Start Da<br>Dier Response Due Da<br>Protected Marka<br>Protected Marka<br>ce call. Interested Attr                          | te 11-AUG-2021 06<br>te 11-AUG-2021 06<br>te 16-FEB-2022 11<br>te 16-FEB-2022 11<br>endees must email Lisa<br>ation and instructions w | 3:00:00<br>:00:00<br>:00:00<br>L. Jones at lisa<br>ill be emailed t | i.jones@cityofchicago<br>o attendees.  | o.org. Email |
| Abstract<br>Other Details S<br>Pre-Solicitation<br>*Type<br>Pre-Solicitation<br>Conference | ection<br>Meeting<br>Attendance<br>Strongly<br>Suggested | Program/<br>Solicitation Nu<br>Specification Nu<br>Solicitation<br>Solicitation<br>Pre-Solicitation<br>Conference Date & Time<br>18-Aug-2021 10:00:00 | Vent Work Servi<br>Model<br>mber 7778,4<br>mber 1213294<br>Title 1213294:5<br>Airport<br>Pre-Solicitation (<br>The Pre-Bid Confer<br>Subject Must Read  | ce<br>Shuttle Bus Service<br>Other Details<br>Conference Locatit<br>ence will be held via<br>Specification 12132<br>idline for Questions | e for Midway International<br>n<br>Conference Call. All attendees must pre-register to particip<br>94, Shuttle Bus Service for Midway International Airport Pre<br>25-Aug-2021 16:00:00 | Supp<br>Supp<br>ate on the conference. Co | Advertisement Da<br>lier Response Start D<br>olier Response Due D<br>Protected Marka<br>Protected Marka<br>ce call. Interested Attr<br>onference call confirm | te 11-AUG-2021 06<br>te 11-AUG-2021 06<br>te 16-FEB-2022 11<br>te 16-FEB-2022 11<br>tes                                                | 3:00:00<br>:00:00<br>:00:00                                         | i.jones@cityofchicago<br>to attendees. | o.org. Email |
| Abstract<br>Other Details S<br>Pre-Solicitation<br>*Type<br>Pre-Solicitation<br>Conference | ection<br>Meeting<br>Attendance<br>Strongly<br>Suggested | Program/<br>Solicitation Nu<br>Specification Nu<br>Solicitation<br>Pre-Solicitation<br>Conference Date & Time<br>18-Aug-2021 10:00:00                 | Vent Work Servi<br>Model<br>mber 7778,4<br>mber 1213294<br>Title 1213294: s<br>Airport<br>Pre-Solicitation (<br>The Pre-Bid Confer<br>Subject Must Read | ce<br>Shuttle Bus Service<br>Other Details<br>Conference Locatit<br>ence will be held via<br>Specification 12132<br>dline for Questions  | e for Midway International<br>n<br>Conference Call. All attendees must pre-register to particip<br>94, Shuttle Bus Service for Midway International Airport Pro<br>25-Aug-2021 16:00:00 | Supp<br>Supp<br>ate on the conference. Co | Advertisement Da<br>lier Response Start D<br>Dier Response Due D<br>Protected Marka<br>Protected Marka<br>ce call. Interested Attr<br>inference call confirm. | tte 11-AUG-2021 06<br>te 11-AUG-2021 06<br>te 16-FEB-2022 11<br>tes<br>endees must email Lisa<br>ation and instructions w              | 3:00:00<br>:00:00<br>:00:00                                         | i.jones@cityofchicago<br>io attendees. | o.org. Email |

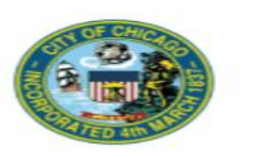

Work Service Solicitation #7778,4 (BID)

#### Shuttle Bus Service for Midway International Airport

Specification Number:1213294

Required for use by: DEPT OF AVIATION

Bid/Proposal Submittal Date and Time: 11:00 AM Central Time, 16-FEB-2022

### Abstract cont'd

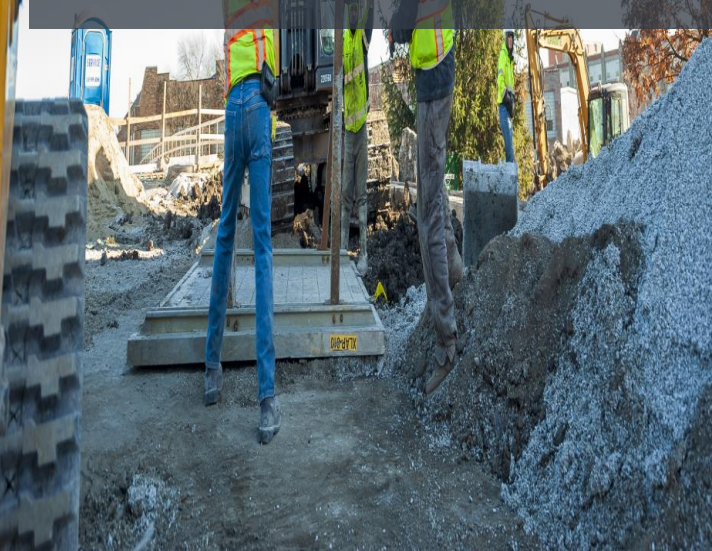

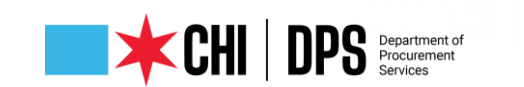

#### CITY OF CHICAGO

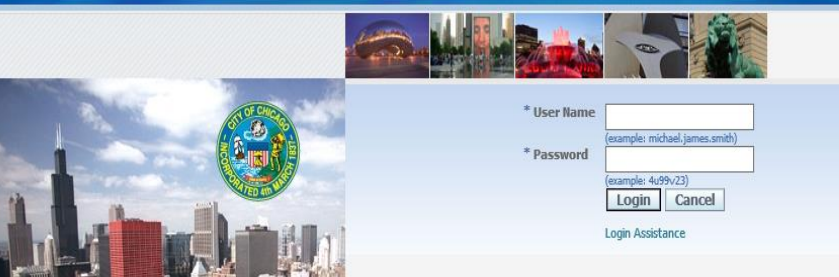

After entering your temporary password you will be directed to change to permanent password. Login.

| - Carta                          |                                  | it.            |                                                              |                                                 |                                |                    |                     |                |              |              |                              |
|----------------------------------|----------------------------------|----------------|--------------------------------------------------------------|-------------------------------------------------|--------------------------------|--------------------|---------------------|----------------|--------------|--------------|------------------------------|
| CITY OF CHICAGO                  | E-Business Suite:AP              | SPROD          | -                                                            |                                                 |                                |                    |                     |                |              |              |                              |
|                                  |                                  |                | and the second                                               |                                                 |                                |                    |                     | 😽 Fa           | vorites 🔻    | Lo           | gout Preterences Help        |
| Enterprise Search All            |                                  |                |                                                              | Go                                              | Search                         | Results Display Pr | eference Standard 🔽 |                |              |              |                              |
| Oracle Applications Hor          | ne Page                          |                |                                                              |                                                 |                                |                    |                     |                | Logged In /  | As PAMELA.WA | LKER-SMITH@CITYOFCHICAGO.ORG |
|                                  |                                  |                |                                                              |                                                 |                                |                    |                     |                |              |              |                              |
| Main Menu                        |                                  | Worklist       |                                                              |                                                 |                                |                    |                     |                |              |              |                              |
|                                  | Personalize                      |                |                                                              |                                                 |                                | Full List          |                     |                |              |              |                              |
| 🕀 🛅 <u>City of Chicago</u>       | sisupplier Portal with           | From           |                                                              | Тур                                             | e Subject S                    | ent Due            |                     |                |              |              |                              |
| Invoice Creation                 | o-t pulit                        | There are      | no notifications in this v                                   | view.                                           |                                |                    |                     |                |              |              |                              |
|                                  | <u>Ouine Biading</u>             | Vac<br>TIP Wor | <u>ation Rules</u> - Redirect o<br>'klist Access - Specify w | r auto-respond to noti<br>hich users can view a | fications.<br>nd act upon vour | notifications.     |                     |                |              |              |                              |
|                                  |                                  |                |                                                              |                                                 |                                |                    |                     | Hangalor       | - r dromoo   |              | nomo Logoar i loioronoco     |
| Home Orders Ship                 | ments Admin Finance              |                |                                                              |                                                 |                                |                    |                     |                |              |              |                              |
| Profile Management               |                                  |                |                                                              |                                                 |                                |                    |                     |                |              |              |                              |
| General                          | General                          |                |                                                              |                                                 |                                |                    |                     |                |              |              |                              |
| Company Profile                  |                                  |                | Organization Name K                                          | VM DIVINE                                       |                                |                    |                     | DI             | JNS Number   | 1724567      |                              |
| <ul> <li>Organization</li> </ul> |                                  |                | Alias                                                        | 1191313                                         |                                |                    |                     | Country of Tax | Registration | -1254507     |                              |
| <ul> <li>Address Book</li> </ul> |                                  | Par            | ent Supplier Name                                            |                                                 |                                |                    |                     | 7              | 5            |              |                              |
| o Contact<br>Directory           |                                  | Parer          | it Supplier Number                                           |                                                 |                                |                    |                     |                |              |              |                              |
| <ul> <li>Business</li> </ul>     | Attachments                      |                |                                                              |                                                 |                                |                    |                     |                |              |              |                              |
| Classifications                  | Search                           |                |                                                              |                                                 |                                |                    |                     |                |              |              |                              |
|                                  | Search                           |                |                                                              |                                                 |                                |                    |                     |                |              |              |                              |
|                                  | Note that the search is case ins | ensitive       |                                                              |                                                 |                                |                    |                     |                |              |              |                              |
|                                  | Title                            |                | Go                                                           |                                                 |                                |                    |                     |                |              |              |                              |
|                                  | ± Show More Search Options       |                |                                                              |                                                 |                                |                    |                     |                |              |              |                              |
|                                  | Add Attachment                   |                |                                                              |                                                 |                                |                    |                     |                |              |              |                              |
|                                  | Title                            | Туре           | Description                                                  | Category                                        | Last Update                    | ed By              | Last Updated        | Usage          | Update       | Delete       | Publish to Catalog           |
|                                  | No results found.                |                |                                                              |                                                 |                                |                    |                     |                |              |              |                              |
|                                  |                                  |                |                                                              |                                                 |                                |                    |                     |                |              |              |                              |

Log In/1<sup>st</sup> Folder – iSupplier Portal https://chicago.gov /eprocurement

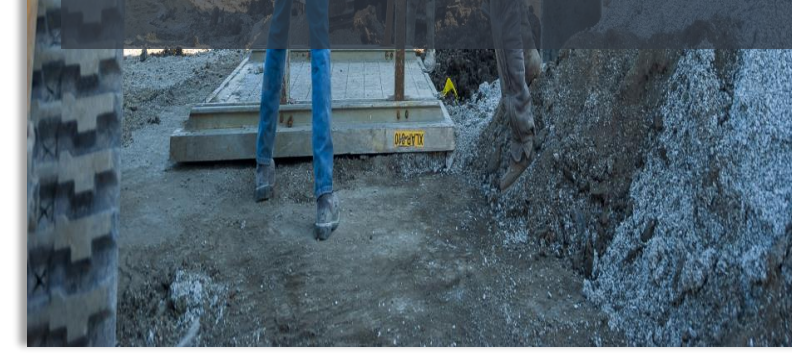

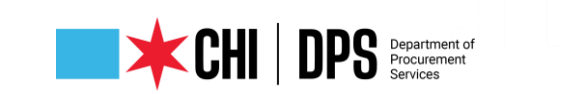

Worklist

| ITY○F CHICAGO E-Business Suite:APSPROD |                                              |               |                                    | ~   |
|----------------------------------------|----------------------------------------------|---------------|------------------------------------|-----|
|                                        |                                              | 😽 Favorites 🔽 | Logout Preferences Help            |     |
| erprise Search All 🔽 🔽                 | Search Results Display Preference Standard 🔽 |               |                                    |     |
|                                        |                                              | Logged In As  | PAMELA.WALKER-SMITH@CITYOFCHICAGO. | DRG |
| acle Applications Home Page            |                                              |               |                                    | _   |

| Main Menu                                 | Worklist                                                                                                    |      |         |      |         |  |  |
|-------------------------------------------|----------------------------------------------------------------------------------------------------|------|---------|------|---------|--|--|
| Personalize                               |                                                                                                    |      |         | Fu   | ll List |  |  |
| 🗄 🛄 City of Chicago iSupplier Portal with | From                                                                                                    | Туре | Subject | Sent | Due     |  |  |
| Invoice Creation                          | There are no notifications in this view.                                                                                                    |      |         |      |         |  |  |
|                                           | TIP <u>Vacation Rules</u> - Redirect or auto-respond to notifications. TIP <u>Worklist Access</u> - Specify which users can view and act upon your notification |      |         |      |         |  |  |

| After entering your temporary, |
|--------------------------------|
| password you will be directed  |
| to change to permanent         |
| password. Login.               |

| Main Menu                                 | Worklist                                                               |        |             |           |          |  |  |
|-------------------------------------------|------------------------------------------------------------------------|--------|-------------|-----------|----------|--|--|
| Personalize                               |                                                                        |        |             | Fu        | l List   |  |  |
| 🖯 🗀 City of Chicago iSupplier Portal with | From                                                                   | Туре   | Subject     | Sent      | Due      |  |  |
| Invoice Creation                          | There are no notifications in this view.                               |        |             |           |          |  |  |
| Home Page                                 | TIP <u>Vacation Rules</u> - Redirect or auto-respond to notifications. |        |             |           |          |  |  |
| 🗆 🗀 <u>City of Chicago Online Bidding</u> | TIP Worklist Access - Specify which users can vi                       | ew and | act upon yo | ur notifi | cations. |  |  |
| 🖃 🛅 <u>Sourcing</u>                       |                                                                        |        |             |           |          |  |  |
| Sourcing Home Page                        |                                                                        |        |             |           |          |  |  |

The Worklist is currently empty, as you bid or have question your conversation will appear here. Click on Sourcing Home Page.

Preferences He

|                                      |                   |                    |                     |       |       | and the second second se | 🗖 Nai   | vigator 🔻 🛛 😼 Favorite | s 🔻       |
|--------------------------------------|-------------------|--------------------|---------------------|-------|-------|----------------------------------------------------------------------------------------------------|---------|------------------------|-----------|
| Negotiations                         |                   |                    |                     |       |       |                                                                                                    |         |                        |           |
| Search Open Solicitations Title      | <b>v</b>          | Go                 |                     |       |       |                                                                                                    |         |                        |           |
| Welcome, Pam Smith.                  |                   |                    |                     |       |       |                                                                                                    |         |                        |           |
| Your Active and Draft Respon         | nses              |                    |                     |       |       |                                                                                                    |         |                        |           |
| Press Full List to view all your com | pany's responses. |                    |                     |       |       |                                                                                                    |         |                        | Full List |
| Response Number                      | Response Status   | Supplier Site      | Solicitation Number | Title | Туре  | Time Left                                                                                                    | Monitor | Unread Messages        |           |
| No results found.                    |                   |                    |                     |       |       |                                                                                                    |         |                        |           |
| Your Company's Open Invitat          | ions              |                    |                     |       |       |                                                                                                    |         |                        |           |
|                                      |                   |                    |                     |       |       |                                                                                                    |         |                        | Full List |
| Supplier Site                        | S                 | olicitation Number |                     |       | Title | Туре                                                                                                    | Ti      | me Left                |           |
| No results found.                    |                   |                    |                     |       |       |                                                                                                    |         |                        |           |

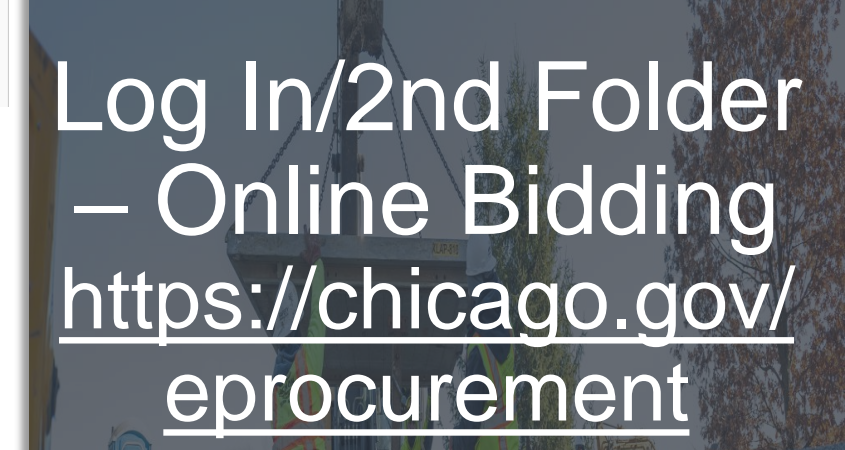

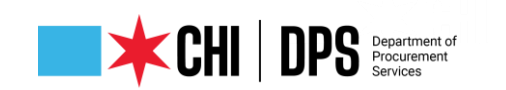

#### Table Legend

**Response Number**: is the number received when a solicitation has been saved. It's your # for the specific solicitation write it down.

**Response Status**: Occurs with an action: Active bid submitted; Draft began and saved not submitted; and Resubmission Required: an addendum has been issued that you must acknowledge receipt of. **Supplier Site**: Not used by DPS.

Solicitation Number: The number for the RFQ.

Title: Precedes with the Specification Number, colon and Title/Subject of RFQ.

Type: Terminology for eProcurement Solicitations is RFQ.

Time Left: Number of days remaining before the due date (bid/proposal opening).

Monitor: Can be used to see the activity for the RFQ.

**Unread Messages**: Messages are sent via the Online Discussions by the DPS Procurement Specialist conducting the RFQ.

## Requisitions Negotiations Search Published Solicitations Number Published Solicitations Search

|               |                                                                   |      |           |        |           | Full List |
|---------------|-------------------------------------------------------------------|------|-----------|--------|-----------|-----------|
| Number        | Title                                                             | Туре | Time Left | Role   | Responses | Monitor   |
| <u>6443,1</u> | 231230: Bridge & Viaduct Painting - Contract #8 - ADDENDUM NO. 1  | RFQ  | 0 seconds | Member | <u>4</u>  |           |
| <u>6532</u>   | 839817: Purchase, Maintenance and Certification of Truck Scales   | RFQ  | 0 seconds | Member | 0         |           |
| <u>6568,2</u> | 852200: TARGET MARKET PURCHASE OF VARIOUS FUEL/HEATING OIL GRADES | RFQ  | 0 seconds | Member | <u>1</u>  | <b>#</b>  |
| 6605          | 567037: Forest Preserve Sewer Improvement Project                 | RFO  | 0 seconds | Member | 0         | HIN I     |

Log In/2nd Folder – Online Bidding https://chicago.gov/ eprocurement

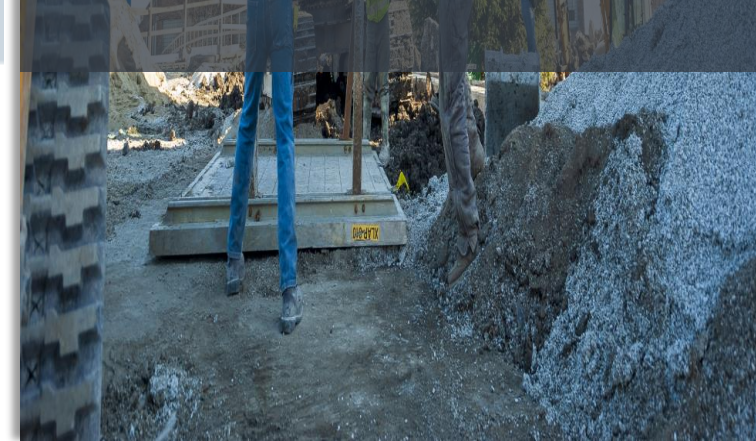

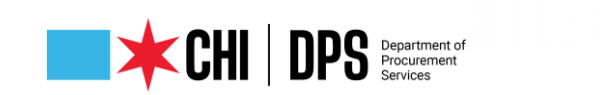

ttp://dc01fmps4.cityofchicago.org:8000/OA\_HTML/RF,jsp?function\_id=25036&resp\_id=56687&resp\_appl\_id=396&security\_group\_id=0&lang\_code=US&params=B0XXqC.hxWL7DLh6g 🔻 🖒 😽 ≭ City of Chicago Intranet :: Home 🩆 Negotiations Home

View Favorites Tools Help

🧃 Abstracts 🚃 City of Chicago - Online E... 🔺 Current Bid Opportunities 🧃 DPS SharePoint 🚯 FMPS Issues - All Active Is... 🦨 FMPS-CHIPPS Access Lin... 🧃 Home - EDS Online 🔟 iSupplier Vendor User Loo... 🚾 ITIL Homepage SMART 🏧 Microsite - iSupplier

|                                                              |                                   |          |                |                                                  |                            | 🔒 Naviç       | gator 🔻 😽 Favorit | es 🔻 H         | ome Logout Preferences Help Diagnostics |
|--------------------------------------------------------------|-----------------------------------|----------|----------------|--------------------------------------------------|----------------------------|---------------|-------------------|----------------|-----------------------------------------|
| Negotiations                                                 |                                   |          |                |                                                  |                            |               |                   |                |                                         |
| Search Open S                                                | Solicitations Title               |          | Go             |                                                  |                            |               |                   |                |                                         |
| Welcome, KIM                                                 | MOORE. Contact                    |          |                |                                                  |                            |               |                   |                |                                         |
| Your Active                                                  | e and Draft Category              |          |                |                                                  |                            |               |                   | Toll 1 to 1    | Title: is the                           |
| Press Full List                                              | to view all yo Event              | Cumplice | Collectation   |                                                  |                            |               |                   | Full List      |                                         |
| Number                                                       | Response Status                   | Site     | Number         | Title                                            |                            |               | Type Time Left Mo | nitor Messages |                                         |
| <u>1001</u>                                                  | Active                            |          | Z              | 191733: Post Production Validation Phase         | 2 Go Live                  |               | RFQ 0 seconds     | <u>0</u>       | Number is the                           |
| <u>23003</u>                                                 | Active                            | HEADQTRS | <u>5049</u>    | 7617: Construction Testing                       |                            |               | RFQ 0 seconds     | <u>0</u>       | Number. Is the                          |
| 23002                                                        | Active                            |          | <u>5048</u>    | 12345:Construction Testing                       |                            |               | RFQ 0 seconds     | <u>0</u>       | RFO #                                   |
| <u>119113</u>                                                | Resubmission                      |          | <u>6187,2</u>  | 547589: AUTOMATED EXTERNAL DEFIBRI<br>MATERIAI S | ILLATORS AND ASSOCIATED SI | UPPORT        | RFQ 0 seconds     | <u>0</u>       |                                         |
| <u>157119</u>                                                | Active                            |          | <u>6312,2</u>  | 685972: MOBILE CARTS AND PARTS                   |                            |               | RFQ 0 seconds     | 2              | These are the                           |
| Your Comp                                                    | any's Open Invitations            |          |                |                                                  |                            |               |                   |                | nrimary                                 |
|                                                              |                                   |          |                |                                                  |                            |               |                   | Full List      | printary                                |
| Supplier Site                                                | e .                               |          | Solicitation I | lumber                                           | Title                      | Туре          | Time Left         |                | methods to                              |
| No results fou                                               | und.                              |          |                |                                                  |                            |               |                   |                |                                         |
| Quick Links                                                  | ;                                 |          |                |                                                  |                            |               |                   |                | search for the                          |
| Manage                                                       | View Respor                       | ises     |                |                                                  |                            |               |                   |                | REO of your                             |
| Durcha                                                       | A                                 |          |                |                                                  |                            |               |                   |                | KFQ OI YOUI                             |
| <ul> <li><u>Dratts</u></li> <li><u>Deliverabl</u></li> </ul> | <u>Active</u> <u>Disqualified</u> |          |                |                                                  |                            |               |                   |                | interest                                |
| Personal I                                                   | Information • Awarded             |          |                |                                                  |                            |               |                   |                | interest.                               |
|                                                              | <u>Rejected</u>                   |          |                |                                                  |                            |               |                   |                |                                         |
|                                                              |                                   |          |                | Negotiations Ho                                  | me Logout Preferences Hel  | p Diagnostics |                   |                |                                         |
| bout this Pag                                                | 16                                |          |                |                                                  |                            |               |                   |                | Copyright (c) 2006, Oracle. All rights  |

**Responding to a** Solicitation **Methods of** Search for a RFQ **Specification #** 

Ē P - 0 ☆ 8

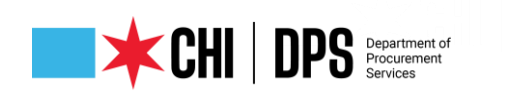

| CITY    | OF CH                                                                                                | IICAG     | O Sourcing                   |            | -                             |           |                |                  | 🛱 Navigator 🔻        | Generation •  | Home Logo                | ut Help F | references      |
|---------|----------------------------------------------------------------------------------------------------|-----------|------------------------------|------------|-------------------------------|-----------|----------------|------------------|----------------------|---------------|--------------------------|-----------|-----------------|
| Negoti  | ations                                                                                               |           |                              |            |                               |           |                |                  |                      |               |                          |           |                 |
| Negotia | ations >                                                                                             | ,         |                              |            |                               |           |                |                  |                      |               |                          |           |                 |
| Active  | Solicita                                                                                             | ations    |                              |            |                               |           |                |                  |                      |               |                          |           |                 |
| Sear    | ch                                                                                                   |           |                              |            |                               | _         |                |                  |                      |               |                          |           |                 |
| Note    | that the                                                                                             | search is | case insensitive             |            |                               |           |                |                  |                      |               |                          |           |                 |
| S       | Select & Respond Number 8332 Contact   Title Image: Contact Image: Contact   Category Category Event |           |                              |            |                               |           |                |                  |                      |               |                          |           |                 |
| Sele ci | t Negot                                                                                              | iation:   | Respond                      |            |                               |           |                |                  |                      |               |                          |           |                 |
| Select  | t Numbe                                                                                              | er Title  |                              |            |                               |           | Contact        | Time Left 🔺      | Close Date           | All Responses | Your Company's Responses | Monitor L | Inread Messages |
| 0       | <u>8332</u>                                                                                          | 12298     | 49: ASPHALT PRIMERS, HOT/WAF | rm Mix Asp | HALT, HIGH PERFORMANCE/STANDA | RD COLD P | VAZQUEZ, ELSIE | 31 days 16 hours | 17-Feb-2022 11:00:00 | Sealed        | 0                        |           |                 |

### RFQ (number) # Selected Click Respond

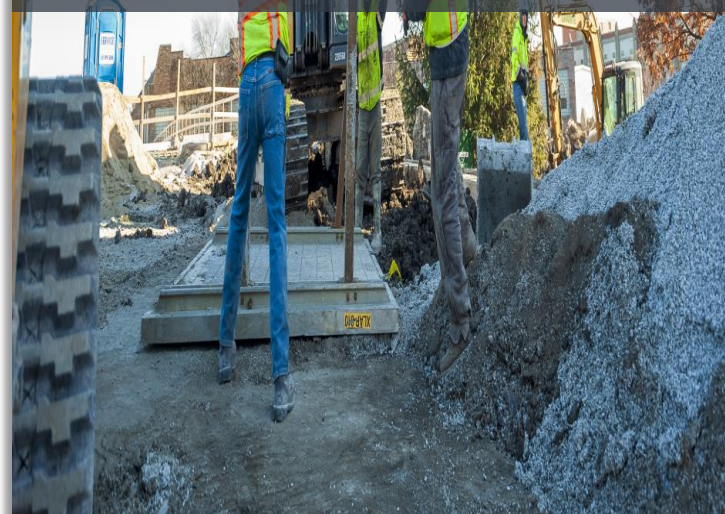

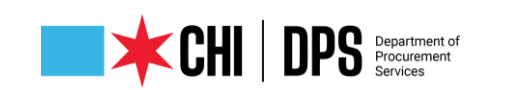

#### Terms and Conditions

The following terms and conditions must be accepted before a quote is placed in this RFQ.

City makes no representations or warranties that the electronic procurement system utilized by the City on any procurement will accurately and timely transmit any bidder's bid or proposal or any other information to the City. All bidders use this system at their own risk. The City disclaims all liability that may result or arise from the use by any bidder of the eprocurement system, including claims for lost profits and consequential damages.

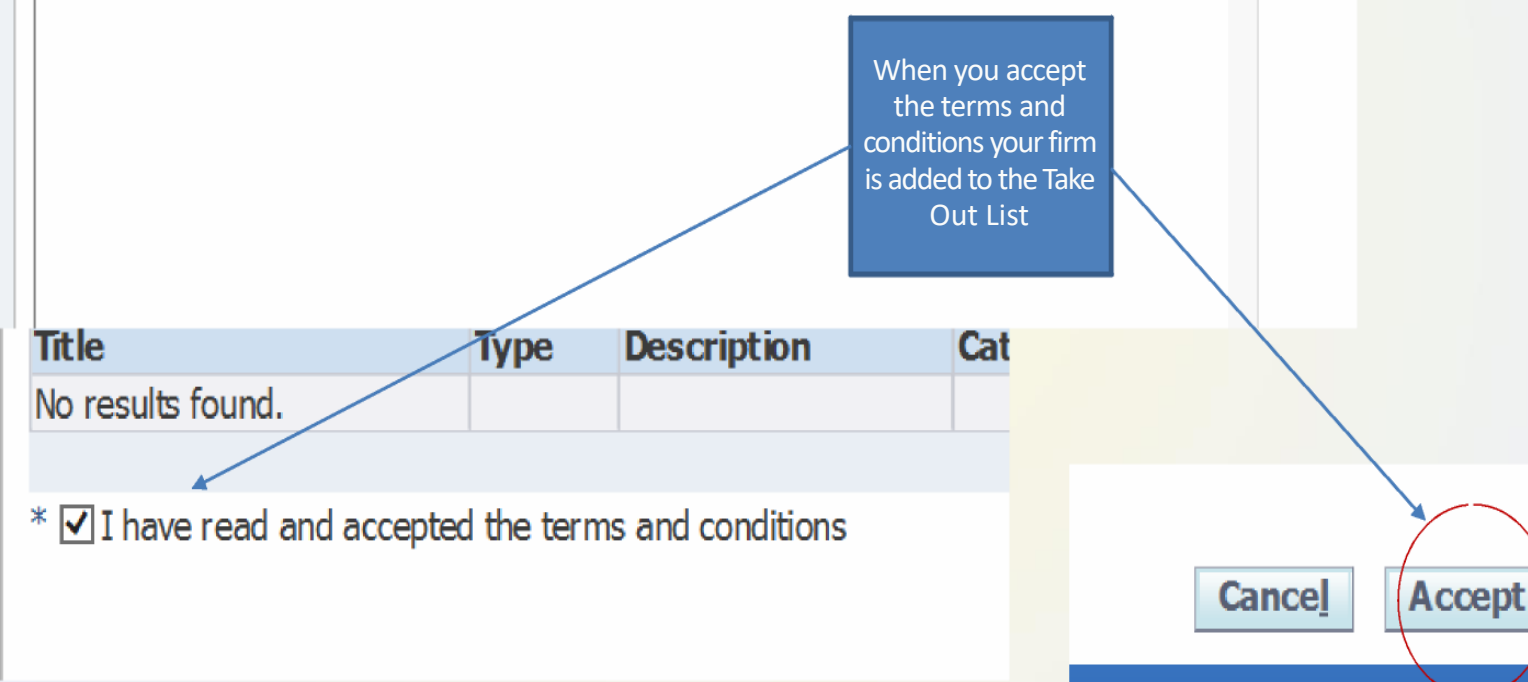

### Terms & Conditions Acknowledgement

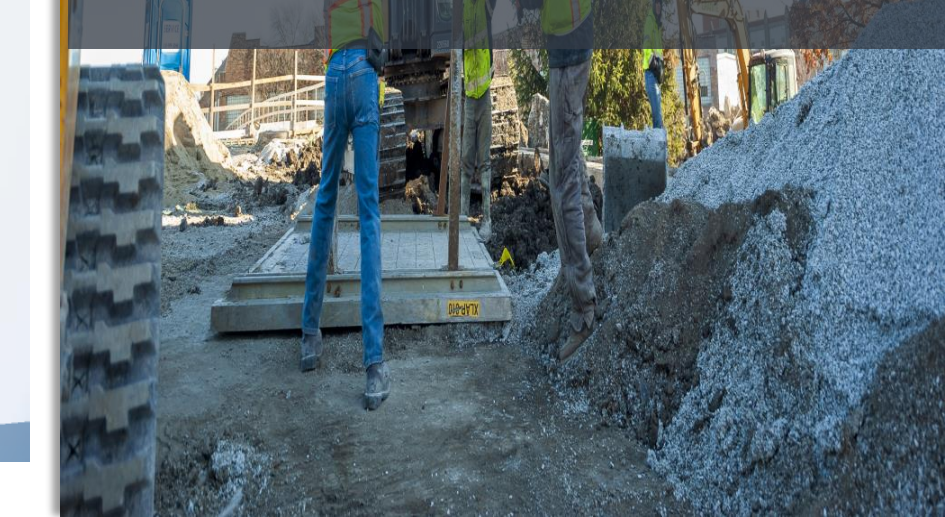

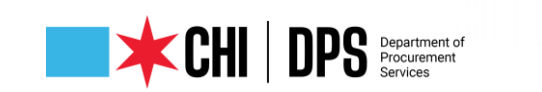

| Negotiat    | tions                         |         |                                |                                    |                                |                                 |                                              |            |                       |
|-------------|-------------------------------|---------|--------------------------------|------------------------------------|--------------------------------|---------------------------------|----------------------------------------------|------------|-----------------------|
| Negotiati   | ions > Active Solicitations > |         |                                |                                    |                                |                                 |                                              |            |                       |
| Create 0    | Quote: 382990 (RFQ 8332)      |         |                                |                                    |                                |                                 |                                              |            |                       |
|             |                               |         |                                |                                    |                                | Cancel                          | View RFQ Quote By Spreadsh                   | eet Save D | raft <u>C</u> ontinue |
|             |                               | Title   | 1229849: ASPHALT PRIMERS,      | HOT/WARM MIX ASPHALT, HIGH         | Rid Occasion D                 | Time Left                       | 31 days 15 hours                             |            |                       |
| Heade       | r Lines                       |         | PERFORMANCE/STANDARD CO        |                                    | Bid Opening D                  | ate/Supplier Response Due Date  | 17-Feb-2022 11:00:00                         |            |                       |
|             |                               |         |                                |                                    |                                |                                 |                                              |            |                       |
|             | Su<br>RFO Cur                 | rencv   | KWM DIVINE<br>USD              |                                    |                                | Quote Valid Until               |                                              |            |                       |
|             | Quote Cur                     | rency   | USD                            |                                    |                                | Reference Number                | (example: 10-Jan-2022)                       |            |                       |
|             | Price Pre                     | cision  | Any                            |                                    |                                | Note to Buyer                   |                                              |            |                       |
| A h h m m h |                               |         |                                |                                    |                                |                                 | 1                                            |            |                       |
| Attaci      | iments                        |         |                                |                                    |                                |                                 |                                              |            |                       |
| Add A       | Attachment                    |         |                                |                                    |                                |                                 |                                              |            |                       |
| Title       | 1                             | Гуре    | Description                    | Category                           | Last Updated By                | Last Updated                    | Usage                                        | Update     | Delete                |
| No result   | ts found.                     |         |                                |                                    |                                |                                 |                                              |            |                       |
|             |                               |         |                                |                                    |                                |                                 |                                              |            |                       |
| Requir      | ements                        |         |                                |                                    |                                |                                 |                                              |            |                       |
| Expand      | All Collapse All              |         |                                |                                    |                                |                                 |                                              |            |                       |
| <b></b>     |                               |         |                                |                                    |                                |                                 |                                              |            |                       |
|             |                               |         |                                |                                    | Targe                          | t                               |                                              |            |                       |
| Focus       | Title                         |         |                                |                                    | Value                          | Quote Value Vine                |                                              |            |                       |
|             | Requirements                  |         |                                |                                    |                                |                                 |                                              |            |                       |
|             | FUND NUMBER: 017-03           | 14-08   | 8-2025-0340                    |                                    |                                |                                 |                                              |            |                       |
|             | DPS UNIT: COMMODIT            | IES     |                                |                                    |                                |                                 |                                              |            |                       |
|             | EXHIBITS:                     |         |                                |                                    |                                |                                 |                                              |            |                       |
|             | CONTRACT TERM: NUM            | IBER I  | MONTHS: 60                     |                                    |                                |                                 |                                              |            |                       |
| -           | PRE-BID CONFERENCE:           | YES     |                                |                                    |                                |                                 |                                              |            |                       |
|             | BIDDER QUESTIONS              |         |                                |                                    |                                |                                 |                                              |            | -                     |
| Į           | Requirements table            |         |                                |                                    |                                |                                 |                                              |            |                       |
|             | Any doubtions from or         |         | tions to any provisions or re- | quirements of the hidding decur    | mente including but not limit  | ad to the encolfications of the | and and/or convince to be provided           |            |                       |
|             | must be noted here or         | in an a | attachment, with the exact n   | ature of the change outlined in    | sufficient detail, and as prov | ided in the contract terms and  | conditions "Trade Names and                  |            |                       |
|             | Substitutions," as appli-     | cable.  | Bidder must provide the rea    | son for which deviations were r    | made. Failure of a bidder to   | comply with the terms of this p | aragraph may be cause for rejection          | of its     |                       |
|             | Enter the EDS number          | from v  | your EDS Cartificate and atta  | ch the certificate                 |                                |                                 |                                              |            | ·                     |
|             | Enter the EDS humber          | ironi y | your EDS Certificate and atta  | ch the certificate.                |                                |                                 |                                              |            | (Numeric Value only)  |
| <b>€</b>    | COMMODITIES                   |         |                                | ha alter da da como bid anana a    | - Attack all de surrente and   | Red below After other black of  | the light of the second second second second |            |                       |
|             | was completed.                | suppo   | orting documents that must i   | be attached to your bid respons    | e. Attach all documents spec   | ined below. After attaching, ci | ick "YES" to indicate that the attachm       | ent        |                       |
|             | - Proposal Page comple        | eted, s | signed and notarized - (ALL)   |                                    |                                |                                 |                                              | Γ          | YES 🗸                 |
|             | - Proposal To Be Comp         | leted I | By a Corporation - (ALL)       |                                    |                                |                                 |                                              |            | NO 🔽                  |
|             | - Proposal To Be Comp         | leted I | By a Partnership - (ALL)       |                                    |                                |                                 |                                              |            | YES V                 |
|             | - Proposal To Be Comp         | leted I | By a Joint Venture - (ALL)     |                                    |                                |                                 |                                              |            | NO V                  |
|             | - Proposal To Be Comp         | leted I | By a Sole Proprietor - (ALL)   |                                    |                                |                                 |                                              |            | YES V                 |
|             | - Bid Execution Page - i      | (ALL)   |                                |                                    |                                |                                 |                                              |            |                       |
|             | - Request for a reduction     | on or i | waiver of MRE/WRE goals - (    |                                    |                                |                                 |                                              |            |                       |
|             | - Certificate of Elliss of    | Econ    | mic Disclosure Statement       | nd Affidavit (EDE) - (ALL)         |                                | Provido - 2 V                   | es' or                                       |            | YES V                 |
|             | - Certificate of Filing of    | 2CONC   | sinc disclosure statement a    | na Antaavic (EDS) - (ALL)          |                                |                                 |                                              | 1          | Ves                   |
|             | Bid incentive/preference      | e affid | lavit(s)                       |                                    |                                | No for ea                       | acn                                          |            | 1.03                  |
|             | - Local Manufacture Aff       | fidavit | - (ALL)                        |                                    |                                | requirem                        | ent                                          |            | YES V                 |
|             | - Chicago Business Affi       | davit - |                                |                                    |                                |                                 |                                              |            | NO V                  |
|             | - Small Pueinace/Votor        | ane Pr  | eference Joint Venture - (Al   | D                                  |                                |                                 |                                              |            | No V                  |
|             | - Alternatively Powerson      | U Vobie | los affidavit - (ALL)          | -,                                 |                                |                                 |                                              |            | YES V                 |
|             | - Ridder Contact Trian        | ation   | - (ALL)                        |                                    |                                |                                 |                                              |            | No Y                  |
|             | - Bidder contact inform       | auon    | contifications permits lists   | and unbide stickers ats (if        | uired)                         |                                 |                                              |            | VES                   |
|             | - Bidder qualifications a     | and/or  | cerundations, permits, licen   | ses, venicie suckers, etc. (if req | Juneu)                         |                                 |                                              |            | 1.03                  |
| Contra      | act Torms                     |         |                                |                                    |                                |                                 |                                              |            |                       |

### Header Tab Page

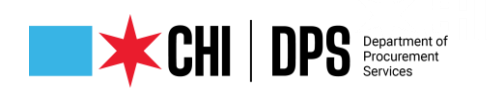

|                   |                         | Title                                                         | 488083: FLOW RESTRIC            | TOR VALVES    |
|-------------------|-------------------------|---------------------------------------------------------------|---------------------------------|---------------|
| Header Lines      |                         |                                                               |                                 |               |
|                   |                         | Supplier<br>RFQ Currency<br>Quote Currency<br>Price Precision | KWM PAINTS<br>USD<br>USD<br>Any |               |
| Attachments       |                         |                                                               |                                 |               |
| Add Attachme      | nt                      |                                                               |                                 |               |
| Title Add Attac   | hment                   |                                                               | Description                     | Category      |
| 4880 Attachm<br>T | ent File V<br>yre S     |                                                               |                                 | From Supplier |
| Rec Categ         | Jory From Supplier      |                                                               |                                 |               |
| Exp               | File                    | Browse                                                        |                                 |               |
| <b>\$</b>         | Save Add Anot           | ther Cancel                                                   |                                 |               |
|                   |                         |                                                               |                                 |               |
| Focus Title       |                         |                                                               |                                 |               |
| 🖃 Require         | ements                  |                                                               |                                 |               |
| 🔶 🗆 KEY           | SOLICITATION PARAMETER  | S                                                             |                                 |               |
| C                 | ITY BUSINESS PREFERENCE | : YES                                                         |                                 |               |

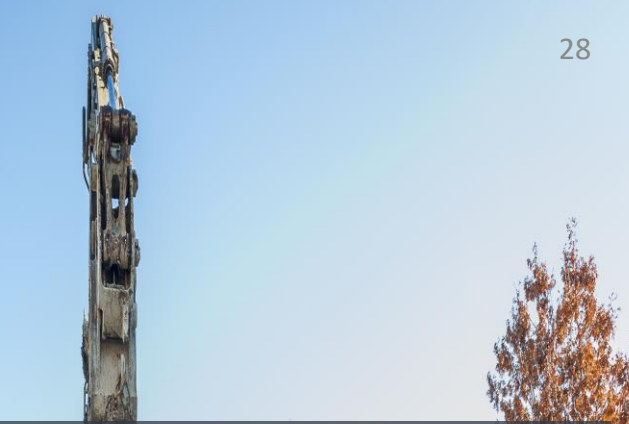

### Header Tab Page/Upload Attachments

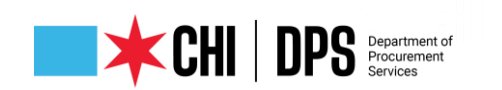

| CITYOFCHICAGO              | Sourcing           |                                       | -                                 |                   |                  |                                                          |                                 |
|----------------------------|--------------------|---------------------------------------|-----------------------------------|-------------------|------------------|----------------------------------------------------------|---------------------------------|
|                            |                    |                                       |                                   |                   |                  |                                                          | <b>n</b> Navigator              |
| Negotiations               |                    |                                       |                                   |                   |                  |                                                          |                                 |
| Negotiations > Active Soli | citations >        |                                       |                                   |                   |                  |                                                          |                                 |
| Create Quote: 87026 (RFQ   | 6049)              |                                       |                                   |                   |                  |                                                          | _                               |
| Header Lines               | B                  | Title                                 | 488083: FLOW RESTRICTOR VA        | ALVES             |                  | Time Left<br>Bid Opening Date/Supplier Response Due Date | Car<br>25 days 22<br>27-Feb-201 |
| Power Quote // %           | Recalculat         | RFQ Currency<br>Price Precision<br>re | USD<br>Any                        |                   |                  | Quote Currency                                           | USD                             |
| Line                       |                    |                                       | Update                            |                   | Quote Price Unit | Estimated                                                | l Quantity                      |
| 1 <u>VALVES - SEWER LL</u> |                    |                                       | 1                                 |                   | 4 Each           |                                                          | 1,000                           |
| 2 <u>VALVES - SEWER LL</u> |                    |                                       | 1                                 |                   | 5 Each           |                                                          | 60 <mark>,</mark> 000           |
| Indicates more information | n requested. Click | the Update icon                       | to see more information on altern | nate bids, if app | plicable.        |                                                          |                                 |

### Lines Tab Enter Pricing

| <b>CHI</b> | DPS | Department of<br>Procurement<br>Services |
|------------|-----|------------------------------------------|
|            |     | Services                                 |

| CITY OF CHICAGO Sourcing                                           | -                               |                  | n Navigato                                                                         |
|--------------------------------------------------------------------|---------------------------------|------------------|------------------------------------------------------------------------------------|
| Negotiations                                                       |                                 |                  |                                                                                    |
| Negotiations > Active Solicitations >                              |                                 |                  |                                                                                    |
| Quote 87026 for RFQ 6049 (488083: FLOW RESTRICTOR VALV             | rES) has been saved as a draft. |                  |                                                                                    |
| Create Quote: 87026 (RFQ 6049)                                     |                                 |                  |                                                                                    |
| Title 48                                                           | 8083: FLOW RESTRICTOR VALVES    |                  | Ca<br>Time Left 25 days 2<br>Bid Opening Date/Supplier Response Due Date 27-Feb-20 |
| RFQ Currency US<br>Price Precision Ar<br>Power Quote % Recalculate | D<br>IY                         |                  | Quote Currency USD                                                                 |
| Line                                                               | Update                          | Quote Price Unit | Estimated Quantity                                                                 |
| 1 VALVES - SEWER LL                                                | 1                               | 4 Each           | 1,000                                                                              |
| 2 VALVES - SEWED IT                                                | 2                               | 5 Fach           | 60.000                                                                             |

Indicates more information requested. Click the Update icon to see more information on alternate bids, if applicable.

Save & Save Often / Draft

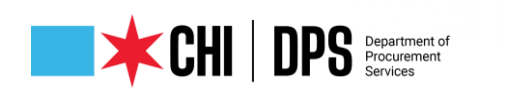

#### Department - Di Ci Department - Più Department - Di Ci Department

#### Items to Note:

- Responses must be submitted through eProcurement. Surrogate (paper) responses are not allowed.
- Addenda: Acknowledge in the system and on provided acknowledgement forms, if any.
- Responses: Fill out the PDF forms, scan and upload as an attachment. Also fill in the total price in the line provided. Submit detailed pricing on the sheets provided. For RFPs, enter 0.01 and enter pricing on the sheets provided.
- Groups: Some solicitations provide for bidding by groups, where a bidder can bid on one or more groups. To enter a "NO BID" for a group, enter 0.000000001 for all lines in the group.
- Assistance: Contact the eProcurement Help Desk, 312-744-HELP, or <u>customersupport@cityofchicago.org</u> for assistance.

No Paper Bids Addenda Responses Groups Bid Help

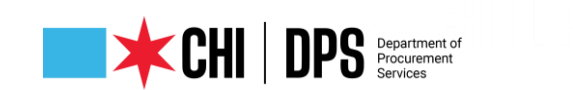

| our chief our chig                                                                                                    |                                                                                                    |                                                                                                    |                                                                        |                               |                         | 🔒 Navigator 🔽 🕻                                                                                                    | 🖥 Favorites 🔻                                                  | Home Logout F      | Preferences He | lp          |
|----------------------------------------------------------------------------------------------------|----------------------------------------------------------------------------------------------------|----------------------------------------------------------------------------------------------------|------------------------------------------------------------------------|-------------------------------|-------------------------|----------------------------------------------------------------------------------------------------|----------------------------------------------------------------|--------------------|----------------|-------------|
| otiations                                                                                                    |                                                                                                    |                                                                                                    |                                                                        |                               |                         |                                                                                                    |                                                                |                    |                |             |
| tiations >                                                                                                    |                                                                                                    |                                                                                                    |                                                                        |                               |                         |                                                                                                    |                                                                |                    |                |             |
| <b>Varning</b><br>RFQ 6317 has been amended. To be considered fo                                                                                                    | or award you must acknowledge each amendme                                                                                                    | nt and submit (or res                                                                                                   | ubmit) all your responses to ensure that the                           | ey comply with the changes.   |                         |                                                                                                    |                                                                |                    |                |             |
| View Amendment History                                                                                                    |                                                                                                    |                                                                                                    |                                                                        |                               |                         |                                                                                                    |                                                                |                    |                | _           |
| : 6317                                                                                                    |                                                                                                    |                                                                                                    |                                                                        |                               |                         |                                                                                                    |                                                                |                    | <u>₩2 Unre</u> | ad Messages |
|                                                                                                    | Title 738701: PROFE<br>CITYWIDE CDOT<br>Status Amended (Lock<br>Time Left N/A                                                                                                    | SIONAL CONSTRUCT<br>PROJ.<br>ed)                                                                                        | TION ENGINEERING SERVICES FOR                                          | в                             | Su<br>id Opening Date/S | ipplier Response Start Date<br>upplier Response Due Date                                                                                          | 20-Jul-2018 08:30:00<br>30-Aug-2018 16:00:00                   | Actions Online Dis | cussions       | ✓ 60        |
| ader Lines Controls Contract Terms                                                                                                    |                                                                                                    |                                                                                                    |                                                                        |                               |                         |                                                                                                    |                                                                |                    |                |             |
|                                                                                                    | Buyer HARGES, BERHU<br>Quote Style Sealed                                                                                                    |                                                                                                    |                                                                        |                               |                         | Outcome                                                                                                    | A&E Blanket Agreement                                          |                    |                |             |
|                                                                                                    | Description 738701: REQU<br>CDOT PROJECT                                                                                                    | EST FOR QUALIFICA<br>S (TARGET MARKET                                                                                   | TION FOR PROFESSIONAL CONSTRUCTIO<br>)                                 | N ENGINEERING SERVICES FOR C  | ITY WIDE                | Event                                                                                                    | Request for Qualification                                      |                    |                |             |
| rms                                                                                                    | Description 738701: REQ<br>CDOT PROJECT                                                                                                    | est for qualifica<br>s (target market                                                                                   | TION FOR PROFESSIONAL CONSTRUCTIO<br>)                                 | N ENGINEERING SERVICES FOR C  | IIY WIDE                | Event                                                                                                    | Request for Qualification                                      |                    |                |             |
| 17115                                                                                                    | Effective Start Date<br>Effective Start Date<br>Effective Find Date<br>Bill-To Address <u>084-CDOT RM6</u><br>Ship-To Address <u>084-CDOT RM6</u><br>FOB                                                                       | EST FOR QUALIFICA<br>S (TARGET MARKET                                                                                   | TION FOR PROFESSIONAL CONSTRUCTIO<br>)                                 | N ENGINEERING SERVICES FOR C  | ITY WIDE                | Event<br>Total Agreement Amount<br>Minimum Release Amount<br>Payment Terms<br>Carrier<br>Freight Terms                                            | Request for Qualification                                      |                    |                | _           |
| ms                                                                                                    | Effective Start Date<br>Effective Start Date<br>Effective End Date<br>Bill-To Address<br>Ship-To Address<br>POB<br>RFQ Currency USD                                                                                            | EST FOR QUALIFICA<br>S (TARGET MARKET                                                                                   | TION FOR PROFESSIONAL CONSTRUCTIO                                      | N ENGINEERING SERVICES FOR C  | ITY WIDE                | Event<br>Total Agreement Amount<br>Minimum Release Amount<br>Payment Terms 1<br>Carrier<br>Freight Terms<br>Price Precision <b>A</b>              | Request for Qualification<br>MMEDIATE                          |                    |                |             |
| ms<br>Tency                                                                                                    | Description     738701: REQL<br>CDOT PROJECT       Effective Start Date<br>Effective End Date<br>Bill-To Address     884- CDOT RM61<br>5hip-To Address       084- CDOT RM61<br>FOB     FOB                                     | EST FOR QUALIFICA<br>S (TARGET MARKET                                                                                   | TION FOR PROFESSIONAL CONSTRUCTIO<br>)                                 | N ENGDIEERDIG SERVICES FOR C  | ITY WIDE                | Event<br>Total Agreement Amount<br>Minimum Release Amount<br>Payment Terms<br>Carrier<br>Freight Terms<br>Price Precision                         | Request for Qualification<br>MMEDIATE                          |                    |                |             |
| ms<br>rency<br>quirements                                                                                                    | Description 738701: REQ<br>CDOT PROJECT<br>Effective Start Date<br>Effective End Date<br>Bill-To Address 084- CDOT RM6<br>Ship-To Address 084- CDOT RM6<br>F08<br>RFQ Currency USD                                             | EST FOR QUALIFICA<br>S (TARGET MARKET                                                                                   | TION FOR PROFESSIONAL CONSTRUCTIO                                      | N ENGDIEERIDIG SERVICES FOR C | ITY WIDE                | Event<br>Total Agreement Amount<br>Minimum Release Amount<br>Payment Terms<br>Carrier<br>Freight Terms<br>Price Precision                         | Request for Qualification<br>MMEDIATE                          |                    |                |             |
| nes<br>rency<br>uirements<br>/ All Details                                                                                                    | Pescription 738701: REQ<br>CDOT PROJECT<br>Effective Start Date<br>Effective End Date<br>BilT-To Address 084- CDOT RM6<br>Ship-To Address 084- CDOT RM6<br>FOB<br>RFQ Currency USD                                             | EST FOR QUALIFICA<br>S (TARGET MARKET                                                                                   | TION FOR PROFESSIONAL CONSTRUCTIO                                      | N ENGINEERING SERVICES FOR C  | ITY WIDE                | Event<br>Total Agreement Amount<br>Minimum Release Amount<br>Payment Terms<br>Payment Terms<br>Freight Terms<br>Price Precision                   | Request for Qualification<br>MMEDIATE                          |                    |                |             |
| ns<br>rency<br>uirements<br>/ All Details   Fide All Details<br>iiis Section                                                                                                    | Pescription 738701: REQ<br>CDOT PROJECT<br>Effective Start Date<br>Effective End Date<br>Bill-To Address 084- CDOT RM6<br>Ship-To Address 084- CDOT RM6<br>FOB<br>RFQ Currency USD                                             | EST FOR QUALIFICA<br>S (TARGET MARKET                                                                                   | TION FOR PROFESSIONAL CONSTRUCTIO                                      | N ENGINEERING SERVICES FOR C  | ITY WIDE                | Event<br>Total Agreement Amount<br>Minimum Release Amount<br>Payment Terms<br>Payment Terms<br>Freight Terms<br>Price Precision                   | Request for Qualification<br>MMEDIATE                          |                    |                |             |
| ns rency uirements rAll Details Hide All Details is Section GY FP / RFQ SUBMITTAL - CHECKLIST                                                                                                    | Description     738701: REQL       CDOT PROJECT       Effective Start Date       Effective End Date       Bill-To Address       984- CDOT RM6       FOB   RFQ Currency       USD                                               | EST FOR QUALIFICA<br>S (TARGET MARKET                                                                                   | TION FOR PROFESSIONAL CONSTRUCTIO                                      | N ENGINEERING SERVICES FOR C  | ITY WIDE                | Event<br>Total Agreement Amount<br>Minimum Release Amount<br>Payment Terms<br>Carrier<br>Freight Terms<br>Price Precision                         | Request for Qualification<br>MMEDIATE                          |                    |                |             |
| rency ulirements v All Details   Hide All Details iiis Section www.RFP / RPQ SUBMITTAL - CHECKLIST www.EVALUATION CRITERIA                                                                                                    | Description     738701: REQL       Effective Start Date     CDOT PROJECT       Effective End Date     084- CDOT RM6       Bill-To Address     084- CDOT RM6       Ship-To Address     084- CDOT RM6       RFQ Currency     USD | EST FOR QUALIFICA<br>S (TARGET MARKET                                                                                   | TION FOR PROFESSIONAL CONSTRUCTIO                                      | N EINGDIEERUNG SERVICES FOR C | ITY WIDE                | Event<br>Total Agreement Amount<br>Minimum Release Amount<br>Payment Terms<br>Carrier<br>Freight Terms<br>Price Precision                         | Request for Qualification MMEDIATE Iny                         |                    |                |             |
| Trency Tuirements VAII Details I Hide AII Details Ik: Section MX RFP / RFQ SUBMITTAL - CHECKLIST MX EVALUATION CRITERIA Es and Attachments                                                                                                    | Description     738701: REQL       Effective Start Date     CDOT PROJECT       Effective End Date     084-CDOT RM6       Bill-To Address     084-CDOT RM6       FOB     RFQ Currency     USD                                   | EST FOR QUALIFICA<br>S (TARGET MARKET                                                                                   | TION FOR PROFESSIONAL CONSTRUCTIO                                      | N ENGINEERING SERVICES FOR C  | ITY WIDE                | Event<br>Total Agreement Amount<br>Minimum Release Amount<br>Payment Terms<br>Carrier<br>Freight Terms<br>Price Precision                         | Request for Qualification MMEDIATE ny                          |                    |                |             |
| rms  rrency  squirements  w All Details Section  tails Section  trails Section  trails Section | Description     738701: REQL       CDOT PROJECT       Effective Start Date       Effective End Date       Bill-To Address       984-CDOT RM6       FOB   RFQ Currency USD                                                      | EST FOR QUALIFICA<br>S (TARGET MARKET                                                                                   | TION FOR PROFESSIONAL CONSTRUCTIO<br>)                                 | N ENGINEERING SERVICES FOR C  | ITY WIDE                | Event<br>Total Agreement Amount<br>Minimum Release Amount<br>Payment Terms<br>Carrier<br>Freight Terms<br>Price Precision                         | Request for Qualification MMEDIATE ny                          |                    |                |             |
| rms  rrency  squirements  w All Details Section  tails Section  ta | Description     738701: REQL       CDOT PROJECT     CDOT PROJECT       Effective Start Date     8       Bill-To Address     984- CDOT RM6       Ship-To Address     984- CDOT RM6       RFQ Currency     USD                   | EST FOR QUALIFICA<br>S (TARGET MARKET                                                                                   | TION FOR PROFESSIONAL CONSTRUCTIO<br>)<br>Description                  | N ENGINEERING SERVICES FOR C  | ITY WIDE                | Event Total Agreement Amount Minimum Release Amount Payment Terms Carrier Freight Terms Price Precision Price Precision Last Updated By           | Request for Qualification MMEDIATE ny Last Updated             | Usage              | Update         | Delete      |
| rms  requirements  w All Details   Hide All Details  w All Details   Hide All Details  section  tails Section  tails Section tails Section  t | Description     738701: REQL       Effective Start Date     CDOT PROJECT       Effective End Date     084-CDOT RM6       Bill-To Address     084-CDOT RM6       RFQ Currency     USD                                           | EST FOR QUALIFICA<br>S (TARGET MARKET<br>0<br>10<br>10<br>10<br>10<br>10<br>10<br>10<br>10<br>10<br>10<br>10<br>10<br>1 | TION FOR PROFESSIONAL CONSTRUCTIO<br>)<br>Description<br>VENDOR LETTER | N ENGINEERING SERVICES FOR C  | ITY WIDE                | Event Total Agreement Amount Minimum Release Amount Payment Terms Carrier Freight Terms Price Precision Price Precision U Last Updated By PU00696 | Request for Qualification MMEDIATE NY Last Updated 18-Jul-2018 | Usage<br>One-Time  | Update<br>J    | Dekte       |

### Online Discussions w/ DPS Specialist

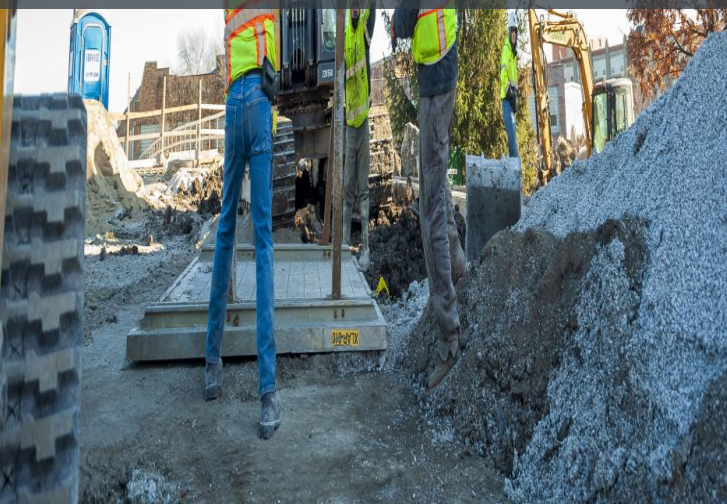

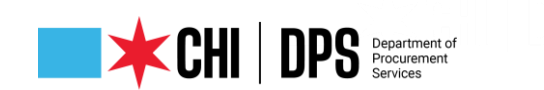

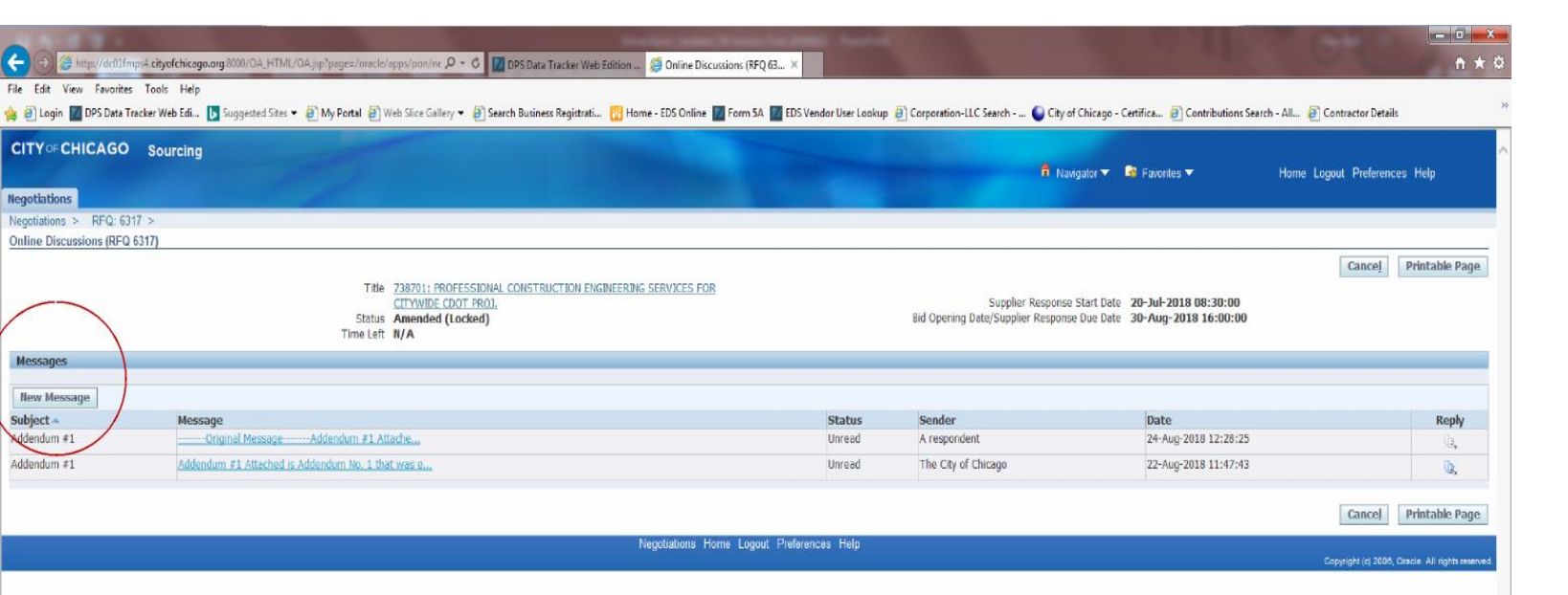

Online Discussions (cont'd)

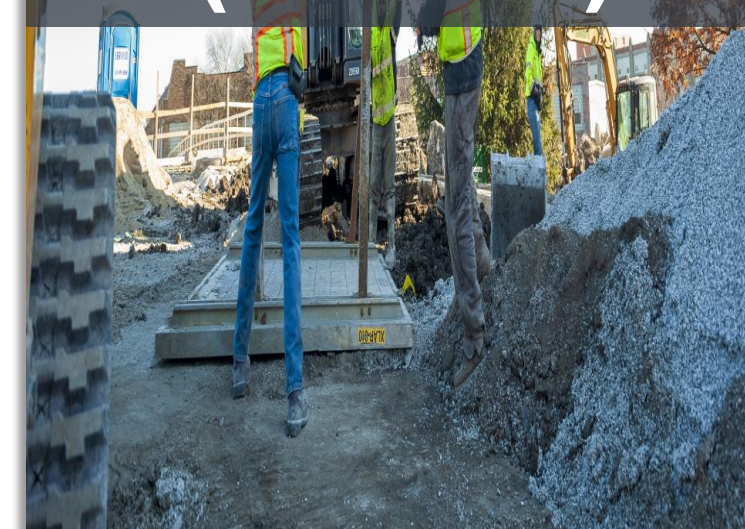

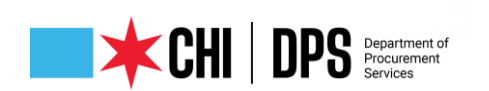

### INCOLUCIONS A Warning Negotiation 6196 has amendments that require your acknowledgement. Do you want to proceed? Please review and acknowledge all amendments of this negotiation prior to submitting a response.

WHEN YOU ACKNOWLEDGE YOU ARE ADDED TO THE TAKE OUT LIST FOR THIS SOLICITATION

<u>Y</u>es No 2006, Oracle. All rights reserved.

### Amendment Acknowledgement

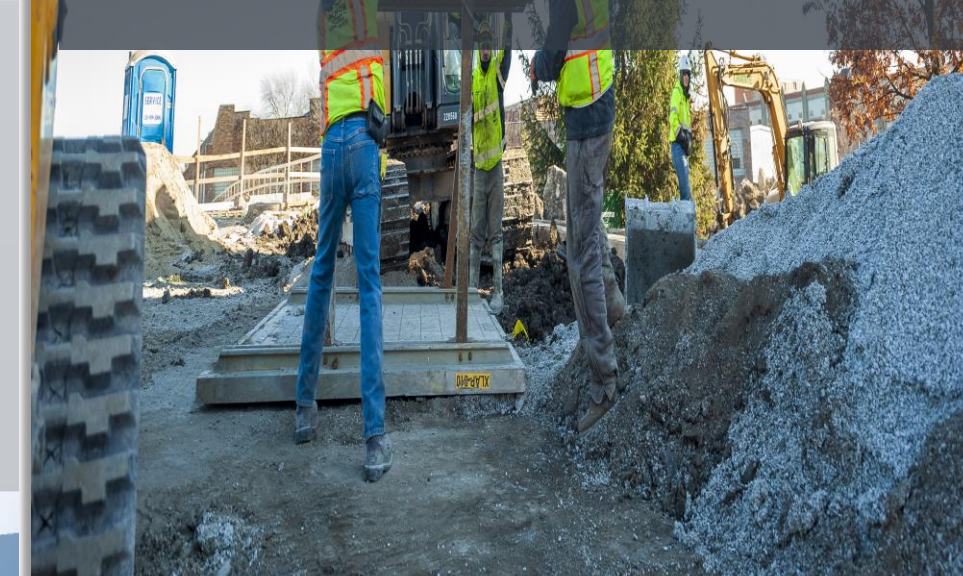

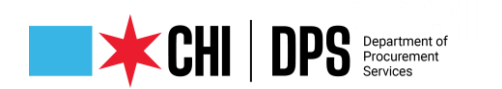

- Make sure you completed electronic signature if you didn't do this, your submission is still "Draft" and is not valid.
- Look for Quote status of "Active"
- You will receive a confirmation email the next day at 7:30 AM.
- You still must check for addenda that may be issued after you receive your confirmation Quote status will change to "Resubmission Required."

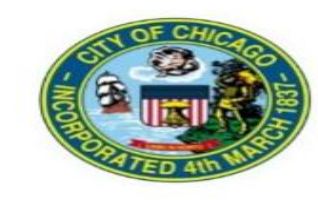

#### **Confirmation of Quote submission**

11-MAR-2020

Dear Pro-OCCAPAC PROPERTY COLOR

Your Quote#

for RFQ# 7241 (1121263: MORSE LUNT SEWER IMPROVEMENT PROJECT, released by the DEPARTMENT OF WATER MANAGEMENT )

has been submitted on Wednesday, March 11, 2020 at 07:40:52 AM by

Please keep this confirmation for your records.

If you have any questions or require additional assistance, please contact CustomerSupport@cityofchicago.org.

### Confirmation of Submission

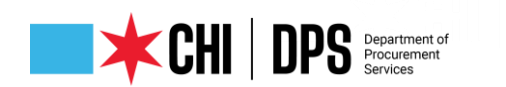

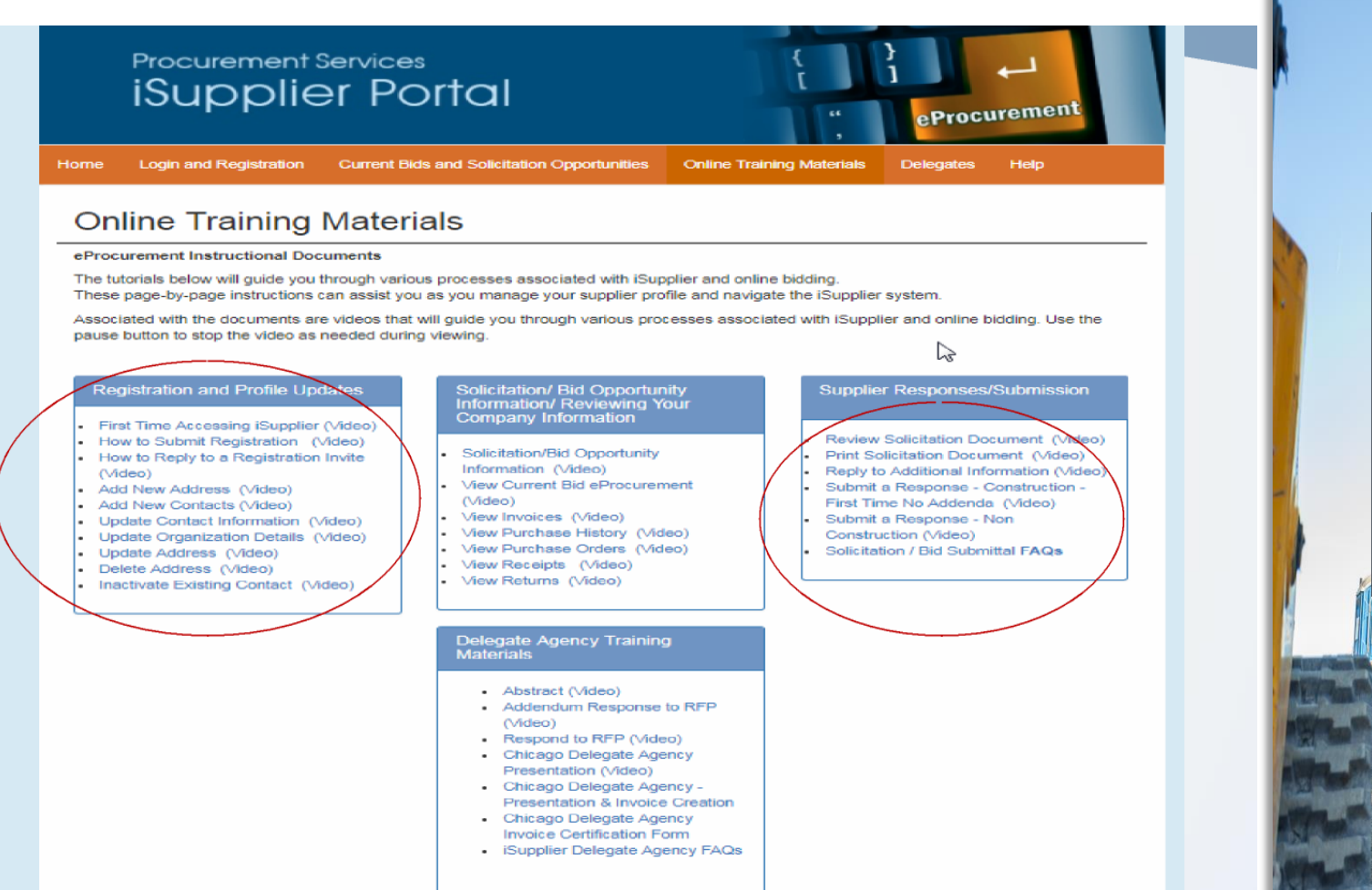

#### MORE TO COME!

Training Materials

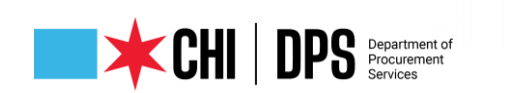

- Access Help Page on the iSupplier Portal information on this page
- Questions on Registration: Contact 312-744-HELP or email to customersupport@chicago.gov (Mon. – Fri., 8:30 a.m. to 4:30 p.m.)
- Training Materials (Documents and Videos):

https://www.chicago.gov/city/en/depts/dps/isupplier/online-training-materials.html

## Who to Contact for Assistance

### CHI DPS Department of Procurement Services

 $\vee$  Q & A

C ×

All (0)

Select a question and then type your answer here. There's a 512-character limit.

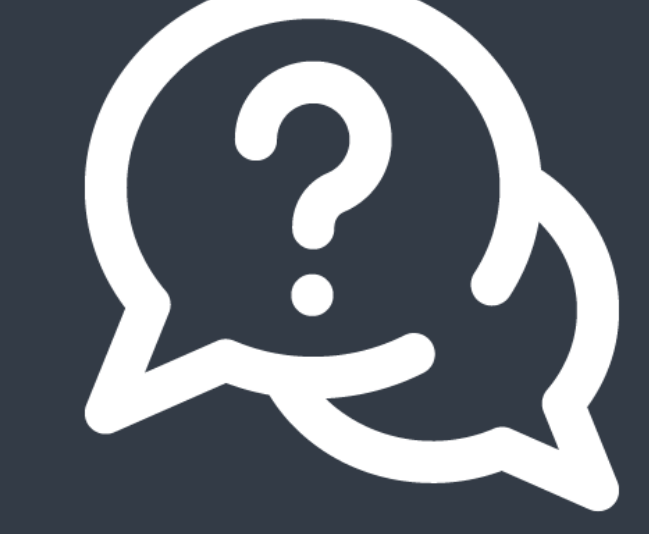

## **QUESTIONS?**

Do you have a question? Please use the WebEx Q&A feature as shown.

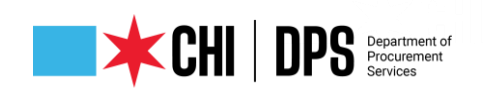

# **GOLOGODES**

Did you find this workshop helpful? Share it on social media using **#DPSWorkshops** and spread the word to help the City business community learn about the programs and initiatives available at the City of Chicago.

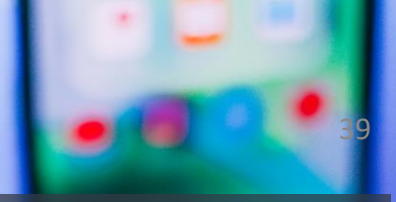

### FOLLOW US ON Social Media